# 配置呼叫管理器與具有Unity語音郵件整合的 Avaya S8700/G650之間的Q.SIG PRI中繼

### 目錄

簡介 必要條件 需求 採用元件 慣例 測試設定 測試拓撲 思科和Avaya IP-PBX系統之間的互操作性 Avaya S8700/G650 IP-PBX系統的步驟 <u>Cisco Call</u> Manager上的步驟 思科3745配置 針對思科和Avaya IP-PBX系統之間的互操作性測試的功能 整合Cisco Unity Voice Mail以支援Cisco和Avaya IP電話 將Cisco Unity新增到Cisco Call Manager Cisco Unity Voice Mail功能已測試 相關資訊

## <u>簡介</u>

本文檔的目標是向思科客戶和業務合作夥伴提供在Cisco Call Manager和Avaya S8700/G650之間配 置Q.SIG PRI中繼的步驟。此外,本文檔還詳細介紹了如何在Cisco Call Manager平台上新增Cisco Unity的步驟,以便為Cisco和Avaya IP電話提供語音郵件支援。在需要IP-PBX互操作性和語音郵件 整合的情況下,這一點尤其重要。Avaya配置螢幕捕獲是使用標準模擬工具建立的。或者,您也可 以使用Avaya Site Administration(ASA)工具在Avaya S8700/G650上執行配置任務。兩種情況下的 輸出顯示相同。此IP-PBX互操作性和語音郵件整合文檔僅供外部使用。

### <u>必要條件</u>

### <u>需求</u>

本文件沒有特定需求。

### <u>採用元件</u>

本文中的資訊係根據以下軟體和硬體版本:

- 使用的Avaya IP-PBX系統是運行Avaya Communication Manager 2.0的Avaya S8700/G650。
   Q.SIG功能集隨此軟體版本一起提供。
- •本文檔中使用的Avaya IP電話是運行電話韌體版本2.01的4610SW和4620。
- 使用Cisco Call Manager 4.1.(2)控制NM-HDV模組的3745媒體閘道控制通訊協定(MGCP)閘道 ,執行Cisco IOS®版本12.2.15ZJ3。也使用Cisco IOS®版本12.3.8.T5重複測試。
- 運行版本4.0(4)SR1的Cisco Unity用於語音郵件整合測試。

本文中的資訊是根據特定實驗室環境內的裝置所建立。文中使用到的所有裝置皆從已清除(預設) )的組態來啟動。如果您的網路正在作用,請確保您已瞭解任何指令可能造成的影響。

### <u>慣例</u>

如需文件慣例的詳細資訊,請參閱思科技術提示慣例。

### <u>測試設定</u>

使用的Avaya IP-PBX系統是運行Avaya Communication Manager 2.0的Avaya S8700/G650。 Q.SIG功能集隨此軟體版本一起提供。使用的AvayaIP電話是運行電話韌體版本2.01的4610SW和 4620。在思科端,使用Cisco Call Manager 4.1.2控制NM-HDV模組的3745 MGCP網關,運行Cisco IOS®版本12.2.15ZJ3。使用Cisco IOS®版本12.3.8.T5也重複測試。運行4.0(4)SR1的Cisco Unity用 於語音郵件整合測試。

## <u>測試拓撲</u>

#### Ethernet Serial Digital/Analog

#### with Cisco Unity Voice Mail integration

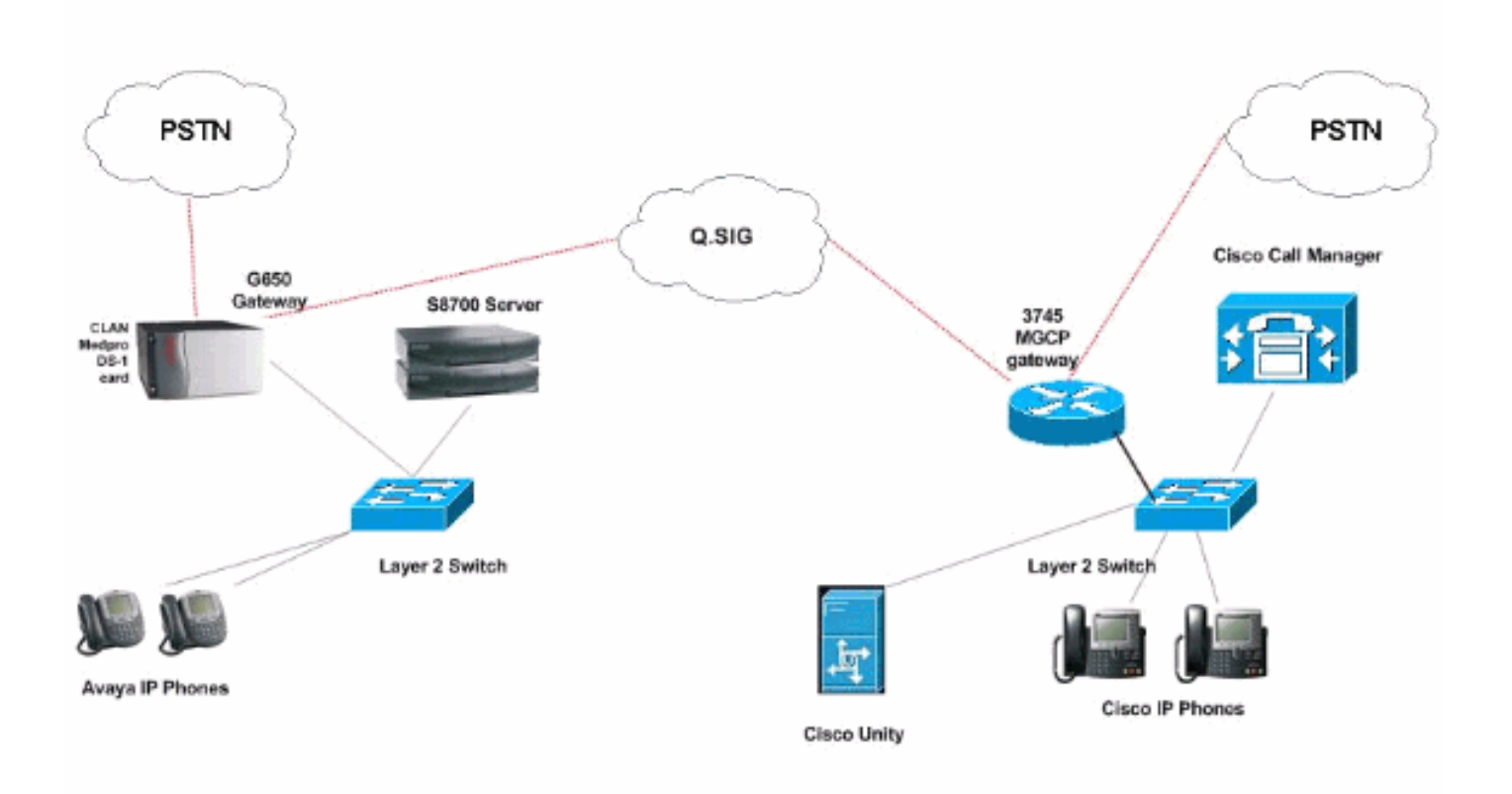

## <u>思科和Avaya IP-PBX系統之間的互操作性</u>

接下來的部分提供過程和螢幕截圖,幫助您配置運行Avaya Communication Manager 2.0的Avaya S8700/G650與運行Call Manager 4.1(2)版的Cisco Call Manager平台之間的Q.SIG中繼,該平台的 Cisco 3745 MGCP裝置提供與Avaya S8700/G650的物理ISDN PRI連線。

### <u>Avaya S8700/G650 IP-PBX系統的步驟</u>

請完成以下步驟:

1. 登入到S8700伺服器。運行**display system-parameters customer**命令以確保在S8700伺服器上 啟用所有必要的Q.SIG功能。

| cancel refresh     | enter clear                            | help      | go to page     | next page     | prev page |          |      |         |
|--------------------|----------------------------------------|-----------|----------------|---------------|-----------|----------|------|---------|
| display system-pa  | rameters cus                           | stoner-op | tions          |               |           | Page     | 8 of | 11      |
|                    |                                        | QSIG OPT  | IONAL FE       | ATURES        |           |          |      |         |
|                    |                                        |           | Basi           | c Call S      | etup? v   |          |      |         |
|                    |                                        | Basic Su  | pplement       | ary Serv      | ices? y   |          |      |         |
|                    |                                        | C         | entraliz       | ed Atten      | dant? y   |          |      |         |
|                    | Supplemen                              | l<br>Sor  | nterwork       | thg with      | DUSY y    |          |      |         |
|                    | Jappienen                              | ransfer   | into OSI       | G Voice       | Hail? U   |          |      |         |
|                    |                                        |           | Value-         | Added (V      | ALU)? y   |          |      |         |
|                    |                                        |           |                |               |           |          |      |         |
|                    |                                        |           |                |               |           |          |      |         |
|                    |                                        |           |                |               |           |          |      |         |
|                    |                                        |           |                |               |           |          |      |         |
|                    |                                        |           |                |               |           |          |      |         |
|                    |                                        |           |                |               |           |          |      |         |
|                    |                                        |           |                |               |           |          |      |         |
|                    |                                        |           |                |               |           |          |      |         |
|                    |                                        |           |                |               |           |          |      |         |
| (NOTE: Yo          | u must logof                           | F & logi  | n to eff       | ect the       | pernissi  | on chang | es.) |         |
| 8                  |                                        |           |                |               |           |          |      |         |
|                    |                                        |           |                |               |           |          |      |         |
|                    |                                        |           |                |               |           |          |      |         |
|                    |                                        |           |                |               |           |          |      |         |
|                    |                                        |           |                |               |           |          |      |         |
| 局Q.SIG PRILE直L     | )S-1下。<br>inter clear                  | help      | do to page   r | ext page   pr | ev page   |          |      |         |
| display ds1 01000  |                                        |           |                |               |           | Page 1   | 06 2 |         |
| display ast enter  |                                        | DS1 CI    | RCUIT PAC      | K             |           | rage     | 01 2 |         |
|                    |                                        |           |                |               |           |          |      |         |
| Locati             | on: 01A09                              |           |                | N             | ame: QSI  | G        |      |         |
| Bit Ra             | ice: 1.544                             |           | -              | cine Cod      | ing: b8z  | 5        |      |         |
| Signaling M        | de: isdo-ori                           |           |                | ranning n     | oue: est  |          |      |         |
| Conne              | ct: pbx                                |           |                | Interf        | ace: pee  | r-naster |      |         |
| TN-C7 Long Time    | ers? n                                 |           | Pe             | er Proto      | col: Q-S  | IG       |      |         |
| Interworking Messa | ige: PROGress                          |           |                | S             | ide: a    |          |      |         |
| Interface Compandi | ng: mulav                              |           |                |               | CRC? n    |          |      |         |
| Tale Co            | ue. minimi                             | DCP/Anal  | ng Bearer      | Canabil       | itu: 3 4  | kHz      |      |         |
|                    |                                        |           | -g bearer      | anhantr       | y- u-n    |          |      |         |
|                    |                                        |           |                |               |           |          |      |         |
|                    |                                        |           |                |               |           |          |      |         |
| 634 B. B. B.       |                                        |           | Manual         | 4.000 7       |           |          |      |         |
| Slip Detecti       | iony n                                 |           | Near-en        | a csu ry      | pe: other |          |      |         |
| Echo Cancellati    | lon? n                                 |           |                |               |           |          |      |         |
|                    |                                        |           |                |               |           |          |      |         |
|                    |                                        |           |                |               |           |          |      |         |
|                    |                                        |           |                |               |           |          |      | 10000   |
|                    | the second second second second second |           |                |               |           |          |      | 1253535 |

3. 配置中繼組。鍵入add trunk-group #,其中#是所需的中繼。接下來的三個螢幕截圖與中繼配 置有關。建立中繼組後,將23個DS0通道新增到該組中。以下是連線埠分配的範例 :01A0901表示:網關#1、機櫃A、插槽#9、DS0通道# group1。

| Calicer Tellesti erkei clear                                                                                                    | help go to page next page                                                                                                    | prev page                                                                                                    |
|----------------------------------------------------------------------------------------------------|----------------------------------------------------------------------------------------------------|----------------------------------------------------------------------------------------------------|
| display trunk-group 1                                                                                                    |                                                                                                    | Page 1 of 22                                                                                                    |
|                                                                                                    | TRUNK GROUP                                                                                                    |                                                                                                    |
| Group Number: 1                                                                                                    | Group Tupe: isdn                                                                                                    | CDR Reports: n                                                                                                    |
| Group Name: QSIG TRUNKING                                                                                                    | COR: 90                                                                                                    | TN: 1 TAC: *01                                                                                                    |
| Direction: two-way                                                                                                    | Outgoing Display? y                                                                                                    | Carrier Medium: PRI/BRI                                                                                                    |
| Dial Access? y                                                                                                    | Busy Threshold: 99                                                                                                    | Night Service:                                                                                                    |
| Queue Length: 0                                                                                                    |                                                                                                    |                                                                                                    |
| Service Type: tie                                                                                                    | Auth Code? n                                                                                                    | TestCall ITC: rest                                                                                                    |
| Far                                                                                                    | End Test Line No:                                                                                                    |                                                                                                    |
| TestCall BCC: 4                                                                                                    |                                                                                                    |                                                                                                    |
| Codeset to Send Dis                                                                                                    | plau: Ø Codeset to S                                                                                                    | end National IEs: 6                                                                                                    |
| Max Message Size to                                                                                                    | Send: 260                                                                                                    |                                                                                                    |
| Supplementary Service Prot                                                                                                    | ocol: b Digit Handli                                                                                                    | ng (in/out): enbloc/enbloc                                                                                                    |
| Trunk Hunt: asce                                                                                                    | nd                                                                                                    | QSIG Value-Added? y                                                                                                    |
|                                                                                                    | D:                                                                                                    | igital Loss Group: 13                                                                                                    |
| Calling Number - Delete:                                                                                                    | Insert:                                                                                                    | Numbering Format: pub-unk                                                                                                    |
| Bit Rate: 1200                                                                                                    | Synchronization                                                                                                    | : async Duplex: full                                                                                                    |
| Disconnect Supervision - In                                                                                                    | ?y Out?y                                                                                                    |                                                                                                    |
| Answer Supervision Timeout:                                                                                                    | 0                                                                                                    |                                                                                                    |
|                                                                                                    |                                                                                                    | and the second second second second second second second second second second second second second second second                                                                                                    |
|                                                                                                    |                                                                                                    |                                                                                                    |
|                                                                                                    |                                                                                                    |                                                                                                    |
|                                                                                                    |                                                                                                    |                                                                                                    |
| display trunk-group 1                                                                                                    |                                                                                                    | Page 2 of 22                                                                                                    |
| display trunk-group 1<br>TRUNK FEATURES                                                                                                    |                                                                                                    | Page 2 of 22                                                                                                    |
| <mark>display trunk-group 1</mark><br>TRUNK FEATURES<br>ACA Assignment? n                                                                                                    | Measured: int                                                                                                    | Page 2 of 22<br>cernal Wideband Support? n                                                                                                    |
| <mark>display trunk-group 1</mark><br>TRUNK FEATURES <mark>.</mark><br>ACA Assignment? n                                                                                                    | Measured: int<br>Internal Alert? n                                                                                                    | Page 2 of 22<br>ternal Wideband Support? n<br>Maintenance Tests? y                                                                                                    |
| display trunk-group 1<br>TRUNK FEATURES <mark>-</mark><br>ACA Assignment? n                                                                                                    | Measured: int<br>Internal Alert? n<br>Data Restriction? n                                                                                                    | Page 2 of 22<br>ternal Wideband Support? n<br>Maintenance Tests? y<br>NCA-TSC Trunk Member: 10                                                                                                    |
| display trunk-group 1<br>TRUNK FEATURES<br>ACA Assignment? n                                                                                                    | Heasured: int<br>Internal Alert? n<br>Data Restriction? n<br>Send Name: y                                                                                                    | Page 2 of 22<br>ternal Wideband Support? n<br>Maintenance Tests? y<br>NCA-TSC Trunk Member: 10<br>Send Calling Number: y                                                                                                    |
| display trunk-group 1<br>TRUNK FEATURES<br>ACA Assignment? n<br>Used for DCS? n                                                                                                    | Heasured: int<br>Internal Alert? n<br>Data Restriction? n<br>Send Name: y<br>Hop Dgt? y                                                                                                    | Page 2 of 22<br>Cernal Wideband Support? n<br>Maintenance Tests? y<br>NCA-TSC Trunk Member: 10<br>Send Calling Number: y                                                                                                    |
| display trunk-group 1<br>TRUNK FEATURES<br>ACA Assignment? n<br>Used for DCS? n<br>Suppress # Outpulsing? n                                                                                                    | Heasured: int<br>Internal Alert? n<br>Data Restriction? n<br>Send Name: y<br>Hop Dgt? y<br>Numbering Format: put                                                                                   | Page 2 of 22<br>ternal Wideband Support? n<br>Maintenance Tests? y<br>NCA-TSC Trunk Member: 10<br>Send Calling Number: y                                                                                                    |
| display trunk-group 1<br>TRUNK FEATURES<br>ACA Assignment? n<br>Used for DCS? n<br>Suppress # Outpulsing? n<br>Outgoing Channel ID Encodin                                                                                                    | Measured: int<br>Internal Alert? n<br>Data Restriction? n<br>Send Name: y<br>Hop Dgt? y<br>Numbering Format: put<br>g: exclusive UUI IE                                                            | Page 2 of 22<br>ternal Wideband Support? n<br>Maintenance Tests? y<br>NCA-TSC Trunk Member: 10<br>Send Calling Number: y<br>olic<br>Treatment: service-provider                                                                                                    |
| display trunk-group 1<br>TRUNK FEATURES<br>ACA Assignment? n<br>Used for DCS? n<br>Suppress # Outpulsing? n<br>Outgoing Channel ID Encodin                                                                                                    | Heasured: int<br>Internal Alert? n<br>Data Restriction? n<br>Send Name: y<br>Hop Dgt? y<br>Numbering Format: put<br>g: exclusive UUI IE<br>Ren                                                     | Page 2 of 22<br>Cernal Wideband Support? n<br>Maintenance Tests? y<br>NCA-TSC Trunk Member: 10<br>Send Calling Number: y<br>olic<br>Treatment: service-provider                                                                                                    |
| display trunk-group 1<br>TRUNK FEATURES<br>ACA Assignment? n<br>Used for DCS? n<br>Suppress # Outpulsing? n<br>Outgoing Channel ID Encodin                                                                                                    | Heasured: int<br>Internal Alert? n<br>Data Restriction? n<br>Send Name: y<br>Hop Dgt? y<br>Numbering Format: put<br>g: exclusive UUI IE<br>Rep<br>Rep                                              | Page 2 of 22<br>Cernal Wideband Support? n<br>Maintenance Tests? y<br>NCA-TSC Trunk Member: 10<br>Send Calling Number: y<br>Olic<br>Treatment: service-provider                                                                                                    |
| display trunk-group 1<br>TRUNK FEATURES<br>ACA Assignment? n<br>Used for DCS? n<br>Suppress # Outpulsing? n<br>Outgoing Channel ID Encodin                                                                                                    | Heasured: int<br>Internal Alert? n<br>Data Restriction? n<br>Send Name: y<br>Hop Dgt? y<br>Numbering Format: put<br>g: exclusive UVI IE<br>Rep<br>RepJ<br>Send Calle                               | Page 2 of 22<br>ternal Wideband Support? n<br>Maintenance Tests? y<br>NCA-TSC Trunk Member: 10<br>Send Calling Number: y<br>olic<br>Treatment: service-provider<br>place Restricted Numbers? n<br>lace Unavailable Numbers? n<br>ed/Busu/Connected Number: u                                |
| display trunk-group 1<br>TRUNK FEATURES<br>ACA Assignment? n<br>Used for DCS? n<br>Suppress # Outpulsing? n<br>Outgoing Channel ID Encodin                                                                                                    | Heasured: int<br>Internal Alert? n<br>Data Restriction? n<br>Send Name: y<br>Hop Dgt? y<br>Numbering Format: put<br>g: exclusive UUI IE<br>Rep<br>RepJ<br>Send Calle                               | Page 2 of 22<br>ternal Wideband Support? n<br>Maintenance Tests? y<br>NCA-TSC Trunk Member: 10<br>Send Calling Number: y<br>olic<br>Treatment: service-provider<br>place Restricted Numbers? n<br>Lace Unavailable Numbers? n<br>ed/Busy/Connected Number: y                                |
| display trunk-group 1<br>TRUNK FEATURES<br>ACA Assignment? n<br>Used for DCS? n<br>Suppress # Outpulsing? n<br>Outgoing Channel ID Encodin<br>Send UUI IE? u                                                                                                    | Heasured: int<br>Internal Alert? n<br>Data Restriction? n<br>Send Name: y<br>Hop Dgt? y<br>Numbering Format: put<br>g: exclusive UUI IE<br>Rep<br>RepJ<br>Send Calle                               | Page 2 of 22<br>ternal Wideband Support? n<br>Maintenance Tests? y<br>NCA-TSC Trunk Member: 10<br>Send Calling Number: y<br>olic<br>Treatment: service-provider<br>place Restricted Numbers? n<br>lace Unavailable Numbers? n<br>ed/Busy/Connected Number: y                                |
| display trunk-group 1<br>TRUNK FEATURES<br>ACA Assignment? n<br>Used for DCS? n<br>Suppress # Outpulsing? n<br>Outgoing Channel ID Encodin<br>Send UUI IE? y<br>Send UCID? u                                                                                       | Measured: int<br>Internal Alert? n<br>Data Restriction? n<br>Send Name: y<br>Hop Dgt? y<br>Numbering Format: put<br>g: exclusive UUI IE<br>Rep<br>RepJ<br>Send Calle                               | Page 2 of 22<br>ternal Wideband Support? n<br>Maintenance Tests? y<br>NCA-TSC Trunk Member: 10<br>Send Calling Number: y<br>olic<br>Treatment: service-provider<br>olace Restricted Numbers? n<br>lace Unavailable Numbers? n<br>ed/Busy/Connected Number: y                                |
| display trunk-group 1<br>TRUNK FEATURES<br>ACA Assignment? n<br>Used for DCS? n<br>Suppress # Outpulsing? n<br>Outgoing Channel ID Encodin<br>Send UUI IE? y<br>Send UCID? y<br>Send Codeset 6/7 LAI IE? y                                                         | Heasured: int<br>Internal Alert? n<br>Data Restriction? n<br>Send Name: y<br>Hop Dgt? y<br>Numbering Format: put<br>g: exclusive UVI IE<br>Rep<br>RepJ<br>Send Calle                               | Page 2 of 22<br>ternal Wideband Support? n<br>Maintenance Tests? y<br>NCA-TSC Trunk Member: 10<br>Send Calling Number: y<br>olic<br>Treatment: service-provider<br>place Restricted Numbers? n<br>lace Unavailable Numbers? n<br>lace Unavailable Numbers? n<br>ed/Busy/Connected Number: y |
| display trunk-group 1<br>TRUNK FEATURES<br>ACA Assignment? n<br>Used for DCS? n<br>Suppress # Outpulsing? n<br>Outgoing Channel ID Encodin<br>Send UUI IE? y<br>Send UCID? y<br>Send Codeset 6/7 LAI IE? y<br>Path Replacement with Reten                          | Heasured: int<br>Internal Alert? n<br>Data Restriction? n<br>Send Name: y<br>Hop Dgt? y<br>Numbering Format: put<br>g: exclusive UVI IE<br>Rep<br>RepJ<br>Send Calle                               | Page 2 of 22<br>ternal Wideband Support? n<br>Maintenance Tests? y<br>NCA-TSC Trunk Member: 10<br>Send Calling Number: y<br>olic<br>Treatment: service-provider<br>olace Restricted Numbers? n<br>lace Unavailable Numbers? n<br>lace Unavailable Numbers? n<br>ed/Busy/Connected Number: y |
| display trunk-group 1<br>TRUNK FEATURES<br>ACA Assignment? n<br>Used for DCS? n<br>Suppress # Outpulsing? n<br>Outgoing Channel ID Encodin<br>Send UUI IE? y<br>Send UCID? y<br>Send Codeset 6/7 LAI IE? y<br>Path Replacement with Reten                          | Heasured: int<br>Internal Alert? n<br>Data Restriction? n<br>Send Name: y<br>Hop Dgt? y<br>Numbering Format: put<br>g: exclusive UVI IE<br>Rep<br>Send Calle                                       | Page 2 of 22<br>ternal Wideband Support? n<br>Maintenance Tests? y<br>NCA-TSC Trunk Member: 10<br>Send Calling Number: y<br>olic<br>Treatment: service-provider<br>place Restricted Numbers? n<br>lace Unavailable Numbers? n<br>ed/Busy/Connected Number: y<br>Ds1 Echo Cancellation? n    |
| display trunk-group 1<br>TRUNK FEATURES<br>ACA Assignment? n<br>Used for DCS? n<br>Suppress # Outpulsing? n<br>Outgoing Channel ID Encodin<br>Outgoing Channel ID Encodin<br>Send UUI IE? y<br>Send Codeset 6/7 LAI IE? y<br>Path Replacement with Reten<br>SBS? n | Heasured: int<br>Internal Alert? n<br>Data Restriction? n<br>Send Name: y<br>Hop Dgt? y<br>Numbering Format: put<br>g: exclusive UVI IE<br>Rep<br>Send Calle<br>tion? y<br>Network (Japan) Needs ( | Page 2 of 22<br>ternal Wideband Support? n<br>Maintenance Tests? y<br>NCA-TSC Trunk Member: 10<br>Send Calling Number: y<br>olic<br>Treatment: service-provider<br>olace Restricted Numbers? n<br>lace Unavailable Numbers? n<br>ed/Busy/Connected Number: y<br>Ds1 Echo Cancellation? n    |
| display trunk-group 1<br>TRUNK FEATURES<br>ACA Assignment? n<br>Used for DCS? n<br>Suppress # Outpulsing? n<br>Outgoing Channel ID Encodin<br>Send UUI IE? y<br>Send UCID? y<br>Send Codeset 6/7 LAI IE? y<br>Path Replacement with Reten<br>SBS? n                | Measured: int<br>Internal Alert? n<br>Data Restriction? n<br>Send Name: y<br>Hop Dgt? y<br>Numbering Format: put<br>g: exclusive UVI IE<br>Rep<br>Send Calle<br>Send Calle                         | Page 2 of 22<br>ternal Wideband Support? n<br>Maintenance Tests? y<br>NCA-TSC Trunk Member: 10<br>Send Calling Number: y<br>olic<br>Treatment: service-provider<br>olace Restricted Numbers? n<br>lace Unavailable Numbers? n<br>ed/Busy/Connected Number: y<br>Ds1 Echo Cancellation? n    |

| displ | ay trunk | (-group  | 1    |      |             | Page                     | 6 OF | 22 |
|-------|----------|----------|------|------|-------------|--------------------------|------|----|
|       |          |          |      |      | TRUNK GROUP |                          |      |    |
|       |          |          |      |      | Administ    | tered Members (min/max): | 1/23 |    |
| ROUP  | MEMBER   | ASSTON   | HENT | 2    | Tota        | al Administered Hembers: | 23   |    |
|       |          |          |      | 7    |             |                          | 100  |    |
|       | Port     | Code     | SFx  | Name | Night       | Sig Grp                  |      |    |
| 1:    | 8188981  | TN464    | G    |      | đ           |                          |      |    |
| 2 :   | 8188982  | TN464    | G    |      |             | 4                        |      |    |
| 3 :   | 8188983  | TN464    | G    |      |             |                          |      |    |
| 4 -   | 8168984  | TN464    | Č.   |      |             | 4                        |      |    |
| 61    | 8148985  | TNA64    | c    |      |             | 4                        |      |    |
| 6-    | 8108986  | TNh6h    | č    |      |             |                          |      |    |
| 7-    | 8108987  | TNh6h    | C C  |      |             | 4                        |      |    |
| 12    | 8108089  | TNBAB    | č    |      |             |                          |      |    |
| 0.    | 8108080  | TMb6b    |      |      |             |                          |      |    |
| 10-   | 0100040  | This 5 b | 5    |      |             | a da anti-               |      |    |
| 10:   | 0100910  | 11404    | 6    |      |             |                          |      |    |
| 11:   | 0180911  | 11404    | G    |      |             |                          |      |    |
| 12:   | 01A0912  | TN464    | G    |      |             | 1                        |      |    |
| 13:   | 01A0913  | TN464    | G    |      |             | 1                        |      |    |
| 14:   | 0100914  | TN464    | G    |      |             | 1                        |      |    |
| 15:   | 0100915  | TN464    | G    |      |             | 1                        |      |    |

4. 新增信令組並指向之前建立的中繼組。

| display | ) sign      | aling-          | group        | 11                                       | STONAL TH                            | e epoup                       |                                                                                             |
|---------|-------------|-----------------|--------------|------------------------------------------|--------------------------------------|-------------------------------|---------------------------------------------------------------------------------------------|
|         |             |                 |              |                                          | STONHLIN                             | G GROUP                       |                                                                                             |
| Group   | Nunbe       | r: 1            | Ass          | ociated<br>Primary                       | Group Type<br>Signaling<br>D-Channel | : isdn-pr<br>? y<br>: 01A0924 | ri<br>Max number of NCA TSC: 10<br>4 Max number of CA TSC: 10<br>Trunk Group for NCA TSC: 1 |
|         | Trunk<br>Su | Group<br>ppleme | for<br>ntary | Channel<br>Servic                        | Selection<br>e Protocol              | : 1<br>: b                    | X-Mobility/Wireless Type: NO<br>Network Call Transfer? n                                    |
|         |             |                 |              |                                          |                                      |                               |                                                                                             |
|         |             |                 |              |                                          |                                      |                               |                                                                                             |
|         |             |                 |              |                                          |                                      |                               |                                                                                             |
|         |             |                 |              |                                          |                                      |                               |                                                                                             |
|         |             |                 |              |                                          |                                      |                               |                                                                                             |
| Command | 1:          |                 |              | an an an an an an an an an an an an an a |                                      |                               |                                                                                             |

5. 新增路由模式並將其指向信令組。在本示例中,路由模式4指向步驟4中建立的信令組#1。

| can | cel |    | 1  | efre | sh  |    | ente       | r clear                                                                                                    | he                         | de d         | go to page     | next page            | prev page   |      |       |              |       |
|-----|-----|----|----|------|-----|----|------------|----------------------------------------------------------------------------------------------------|----------------------------|--------------|----------------|----------------------|-------------|------|-------|--------------|-------|
| isp | 1a  | ŋy | r  | out  | e-  | pa | itter      | n 4                                                                                                    |                            |              |                |                      |             |      | Page  | 1 0          | F 3   |
|     |     |    |    |      |     |    |            | Pattern N                                                                                                    | unber                      | : 4          | Patter<br>Secu | 'n Name:<br>Jre SIP? | isdn t<br>n | est  |       |              |       |
|     | Gr  | p  | FF | ۹L   | NP  | A  | Pfx<br>Mrk | Hop Toll<br>Lmt List                                                                                             | No.<br>Del I               | Inse<br>Digi | rted<br>ts     |                      |             |      |       | DCS/<br>QSII | IXC . |
| 1   | 4   |    |    |      | 1.0 | ō  |            | 10 C                                                                                                    | oges                       |              |                |                      |             |      |       | 1000         | UCON  |
| 2   | 1   |    |    |      | 40  | •  |            |                                                                                                    |                            |              |                |                      |             |      |       |              | user  |
|     |     |    |    |      |     |    |            |                                                                                                    |                            |              |                |                      |             |      |       |              | USEP  |
|     |     |    |    |      |     |    |            |                                                                                                    |                            |              |                |                      |             |      |       |              | user  |
| 2   |     |    |    |      |     |    |            |                                                                                                    |                            |              |                |                      |             |      |       | n            | user  |
|     |     |    |    |      |     |    |            |                                                                                                    |                            |              |                |                      |             |      |       | n            | user  |
|     | ŀ   | CC |    | INL  | UE  |    | TSC        | CA-TSC                                                                                                    | ITC                        | BCIE         | Service        | e/Featuro            | e BAND      | No.  | Numbe | ring         | LAR   |
|     | U   | 1  | 2  | з    | 4   | W  |            | Request                                                                                                    |                            |              |                |                      |             | Dgts | Forma | IC .         |       |
|     |     |    |    |      |     |    |            | a construction of the second second second second second second second second second second second second second | and a second second second |              |                |                      | Sut         | addr | ess   |              |       |
| Ξ.  | y   | У  | У  | y    | У   | n  | y          | as-needed                                                                                                    | rest                       |              |                |                      |             |      | pub-u | ink          | none  |
|     | У   | y  | У  | y    | У   | n  | n          |                                                                                                    | rest                       |              |                |                      |             |      |       |              | none  |
|     | y   | y  | y  | y    | y – | n  | n          |                                                                                                    | rest                       |              |                |                      |             |      |       |              | none  |
| =   | y.  | y  | y  | y    | y   | n  | n          |                                                                                                    | rest                       |              |                |                      |             |      |       |              | none  |
|     | y.  | y  | y  | y    | y : | n  | n          |                                                                                                    | rest                       |              |                |                      |             |      |       |              | none  |
| 1   | y   | y  | y  | y    | y . | n  | n          |                                                                                                    | rest                       |              |                |                      |             |      |       |              | none  |
|     |     |    |    |      |     |    |            |                                                                                                    |                            |              |                |                      |             |      |       |              |       |

6. 在AAR表中新增一個條目,以便使用您建立的路由模式來路由呼叫。在本示例中,對Cisco IP電話分機4XXX的呼叫使用以4開頭的AAR表條目,該條目又指向路由模式#4。

| olay aar analysis 4 |     |       |           | TC TAD   |      | Pag     | je 1 of |   |
|---------------------|-----|-------|-----------|----------|------|---------|---------|---|
|                     |     | нк рі | GIT HNHLY | 212 IHBI | LE   | Percent | E Full: | 2 |
| Dialed              | Tot | al    | Route     | Call     | Node | ANI     |         |   |
| String              | Min | Max   | Pattern   | Туре     | Nun  | Reqd    |         |   |
| 4                   | 4   | 4     | 28        | aar      |      | У       |         |   |
| 4                   | 7   | 7     | 999       | aar      |      | n       |         |   |
| 4001                | 4   | 4     | 4         | aar      |      | y       |         |   |
| 4008                | 4   | 4     | 4         | aar      |      | y .     |         |   |
| 4015                | 4   | 4     | 4         | aar      |      | n       |         |   |
| 44                  | 4   | 4     | 4         | aar      |      | U       |         |   |
| 5                   | 4   | 4     | 10        | aar      |      | ñ       |         |   |
| 5                   | 7   | 7     | 999       | aar      |      | n       |         |   |
| 5001                | 4   | 4     | 25        | aar      |      | n       |         |   |
| 5 05 0              | 4   | 4     | 10        | aar      |      | n       |         |   |
| 555                 | 7   | 7     | 4         | aar      |      | n       |         |   |
| 7                   | 7   | 7     | 999       | aar      |      | n       |         |   |
| 70007950            | 8   | 8     | 45        | aar      |      | n       |         |   |
| 8                   | 7   | 7     | 999       | aar      |      | n       |         |   |
| 88001               | 5   | 5     | 65        | aar      |      | n       |         |   |

7. 確保在每個IP電話上啟用呼叫方ID以傳送呼叫方名稱。

| display station 7007                                                                                                    | Page 2 of 4                                                                                                    |
|----------------------------------------------------------------------------------------------------|----------------------------------------------------------------------------------------------------|
|                                                                                                    | STATION                                                                                                    |
| FEATURE OPTIONS                                                                                                    |                                                                                                    |
| LWC Reception: spe                                                                                                    | Auto Select Any Idle Appearance? n                                                                                                    |
| LWC Activation? y                                                                                                    | Coverage Hsg Retrieval? y                                                                                                    |
| LWC Log External Calls? n                                                                                                    | Auto Answer: none                                                                                                    |
| CDR Privacy? n                                                                                                    | Data Restriction? n                                                                                                    |
| Redirect Notification? y                                                                                                    | Idle Appearance Preference? n                                                                                                    |
| Per Button Ring Control? n                                                                                                    |                                                                                                    |
| Bridged Call Alerting? n                                                                                                    | Restrict Last Appearance? y                                                                                                    |
| Active Station Ringing: continuous                                                                                                    | 에는 것은 것은 것은 것은 것은 것은 것은 것은 것은 것을 통하는 것은 것을 통하는 것이다.<br>같은 것은 것은 것은 것은 것은 것은 것은 것은 것은 것은 것을 통하는 것은 것을 통하는 것은 것을 통하는 것은 것을 통하는 것을 통하는 것을 통하는 것은 것을 통하는 것은 것을 통하는 것을 통하는 것 |
|                                                                                                    |                                                                                                    |
| H.320 Conversion? y                                                                                                    | Per Station CPN - Send Calling Number? y                                                                                                    |
| Service Link Hode: as-needed                                                                                                    |                                                                                                    |
| Multimedia Hode: enhanced                                                                                                    | Audible Message Waiting? n                                                                                                    |
| HWI Served User Type: qsig-mwi                                                                                                    | Display Client Redirection? n                                                                                                    |
| a a ser a contra de ser a ser en la presenta a ser en la ser en la ser esta en la ser esta en la ser esta en l<br>El la ser en la ser en la ser esta en la ser esta en la ser esta en la ser esta en la ser esta en la ser esta e | Select Last Used Appearance? n                                                                                                    |
|                                                                                                    | Coverage After Forwarding? s                                                                                                    |
|                                                                                                    | Hultimedia Early Answer? n                                                                                                    |
|                                                                                                    | Direct IP-IP Audio Connections? y                                                                                                    |
| Emergency Location Ext: 7007                                                                                                    | IP Audio Hairpinning? y                                                                                                    |
|                                                                                                    |                                                                                                    |
|                                                                                                    |                                                                                                    |
|                                                                                                    |                                                                                                    |

### Cisco Call Manager上的步驟

請完成以下步驟:

1

1. 在「Service parameters(服務引數)」下,確保「Start Path Replacement Minimum(開始 路徑替換最小值)」和「Maximum time(最大時間)」值設定正確,以防止出現任何問題 (如頭髮固定問題)。接下來的兩個螢幕截圖與Q.SIG服務引數設定相關

| Clusterwide Pa                                               | arameters (Feature - Path Replacen | nent)           |
|--------------------------------------------------------------|------------------------------------|-----------------|
| Parameter<br>Name                                            | Parameter Value                    | Suggested Value |
| Path<br>Replacement<br>Enabled*                              | True                               | False           |
| Path<br>Replacement<br>on Tromboned<br>Calls*                | True                               | True            |
| Start Path<br>Replacement<br>Minimum Delay<br>Time (sec)*    | 5                                  | 0               |
| Start Path<br>Replacement<br>Maximum<br>Delay Time<br>(sec)* | 10                                 | 0               |
| Path<br>Replacement<br>T1 Timer (sec)<br>*                   | 30                                 | 30              |
| Path<br>Replacement<br>T2 Timer (sec)                        | 15                                 | 15              |

| Start Path<br>Replacement<br>Minimum Delay<br>Time (sec)*    | 5        |   | 0  |
|--------------------------------------------------------------|----------|---|----|
| Start Path<br>Replacement<br>Maximum<br>Delay Time<br>(sec)* | 10       |   | 0  |
| Path<br>Replacement<br>T1 Timer (sec)<br>*                   | 30       |   | 30 |
| Path<br>Replacement<br>T2 Timer (sec)<br>*                   | 15       |   | 15 |
| Path<br>Replacement<br>PINX Id                               | 4444     | h |    |
| Path<br>Replacement<br>Calling Search<br>Space               | < None > |   |    |

2. 新增Cisco 3745作為MGCP網關,並為Q.SIG PRI配置NM-HDV T-1模組。接下來的五個螢幕 截圖與此配置有關

| icplau det 81080     |          |                                   | Page        | 1 .06 | 9 |  |
|----------------------|----------|-----------------------------------|-------------|-------|---|--|
| Isplay usi eller     |          | DS1 CIRCUIT PACK                  | raye        | TUP   | 2 |  |
|                      |          | Vor officert film                 |             |       |   |  |
| Location:            | 01A 09   | Name :                            | QSIG        |       |   |  |
| Bit Rate:            | 1.544    | Line Coding:                      | b8zs        |       |   |  |
| Line Compensation:   | 1        | Franing Mode:                     | esf         |       |   |  |
| Signaling Mode:      | isdn-pri |                                   |             |       |   |  |
| Connect:             | pbx      | Interface:                        | peer-naster |       |   |  |
| TN-C7 Long Timers?   | n        | Peer Protocol:                    | Q-SIG       |       |   |  |
| nterworking Message: | PROGress | Side:                             | a           |       |   |  |
| nterface companding: | mulaw    | CHCY                              | n           |       |   |  |
| late code:           |          | CP/Analog Reamon Canabilitur      | 9 4682      |       |   |  |
|                      |          | for a maining bear er capability. | J-1612      |       |   |  |
|                      |          |                                   |             |       |   |  |
|                      |          |                                   |             |       |   |  |
|                      |          |                                   |             |       |   |  |
| Slip Detection?      | n        | Near-end CSU Type: o              | other       |       |   |  |
| Febe Cascallation?   |          |                                   |             |       |   |  |
| ECHO Canceriación:   | .u       |                                   |             |       |   |  |
|                      |          |                                   |             |       |   |  |
|                      |          |                                   |             |       | 1 |  |

| cancel refresh e                                                                                                    | nter clear                                                                                                    | help go to pag                                                                                                    | e next page pr                                                                                                    | ev page                                                                                     |                                                                               |
|----------------------------------------------------------------------------------------------------|----------------------------------------------------------------------------------------------------|----------------------------------------------------------------------------------------------------|----------------------------------------------------------------------------------------------------|---------------------------------------------------------------------------------------------|-------------------------------------------------------------------------------|
| display trunk-grou                                                                                                    | ip 1                                                                                                    |                                                                                                    |                                                                                                    | Page                                                                                        | 1 of 22                                                                       |
|                                                                                                    |                                                                                                    | TRUNK GROUP                                                                                                    |                                                                                                    |                                                                                             |                                                                               |
| Group Number: 1<br>Group Name: QSIG<br>Direction: two-<br>Dial Access? y<br>Queue Length: 0<br>Service Type: tie<br>TestCall BCC: 4<br>TRUNK PARAHETERS<br>Codeset t<br>Max Messag<br>Supplementary Se                                                                                                    | TRUNKING<br>way Ou<br>Far Er<br>o Send Displa<br>je Size to Ser<br>rvice Protoco<br>Hunt: ascend                 | TRUNK GROUP<br>Group Typ<br>CO<br>utgoing Displa<br>Busy Threshol<br>Auth Cod<br>nd Test Line N<br>ay: Ø Code<br>nd: 260<br>ol: b Digi | e: isdn<br>R: 90<br>Y? y<br>d: 99<br>e? n<br>o:<br>set to Send<br>t Handling<br>QS                                                 | CDR Rep<br>TN: 1<br>Carrier Med<br>Night Servi<br>TestCall<br>National IEs<br>(in/out): ent | orts: n<br>TAC: *01<br>lium: PRI/BRI<br>ce:<br>ITC: rest<br>: 6<br>loc/enbloc |
| Colling Number - D                                                                                                    | alata: Ir                                                                                                    | acout.                                                                                                    | Digi                                                                                                    | tal Loss Grou                                                                               | p: 13                                                                         |
| Calling Number - D<br>Bit<br>Disconnect Superv<br>Answer Supervisio                                                                                                    | elete: In<br>Rate: 1200<br>vision - In? y<br>on Timeout: 0                                                       | nsert:<br>Synchro<br>y Out?y                                                                                                    | Nu<br>nization: a                                                                                                    | inbering Forma<br>isync Duple                                                               | t: pub-unk<br>x: full                                                         |
|                                                                                                    |                                                                                                    |                                                                                                    |                                                                                                    |                                                                                             |                                                                               |
| dicelau truck group                                                                                                    | 1                                                                                                    |                                                                                                    |                                                                                                    | Page                                                                                        | 6 06 22                                                                       |
| display trunk-group                                                                                                    | 1                                                                                                    | TRUNK GROUP                                                                                                    |                                                                                                    | Page                                                                                        | 6 of 22                                                                       |
| display trunk-group                                                                                                    | 1                                                                                                    | TRUNK GROUP<br>Administ                                                                                                    | ered Nember                                                                                                    | Page<br>s (min/max):                                                                        | 6 of 22                                                                       |
| display trunk-group<br>GROUP MEMBER ASSIGN                                                                                                    | 1<br>Hents                                                                                                    | TRUNK GROUP<br>Administ<br>Tota                                                                                                    | ered Member<br>l Administe                                                                                                    | Page<br>s (min/max):<br>red Hembers:                                                        | 6 of 22<br>1/23<br>23                                                         |
| display trunk-group<br>GROUP MEMBER ASSIGN<br>Port Code<br>1: 01A0901 TN464<br>2: 01A0902 TN464<br>3: 01A0903 TN464<br>4: 01A0903 TN464<br>5: 01A0905 TN464<br>6: 01A0905 TN464<br>7: 01A0906 TN464<br>8: 01A0908 TN464<br>9: 01A0908 TN464<br>10: 01A0910 TN464<br>11: 01A0911 TN464<br>13: 01A0913 TN464<br>14: 01A0915 TN464 | HENTS<br>Sfx Name<br>G<br>G<br>G<br>G<br>G<br>G<br>G<br>G<br>G<br>G<br>G<br>G<br>G<br>G<br>G<br>G<br>G<br>G<br>G | TRUNK GROUP<br>Administ<br>Tota<br>Night                                                                                               | ered Member<br>l Administe<br>Sig G<br>1<br>1<br>1<br>1<br>1<br>1<br>1<br>1<br>1<br>1<br>1<br>1<br>1<br>1<br>1<br>1<br>1<br>1<br>1 | Page<br>s (min/max):<br>red Hembers:<br>rp                                                  | 6 of 22<br>1/23<br>23                                                         |

| UT:                                                                              | spla                                                                                                   | ay                                           | si                                                | gnal                                                       | ing-                                            | group 1                                                     |                                                                   |                               |                        |                                    |                                |                           |                                                                            |                                                                                                    |
|----------------------------------------------------------------------------------|----------------------------------------------------------------------------------------------------|----------------------------------------------|---------------------------------------------------|------------------------------------------------------------|-------------------------------------------------|-------------------------------------------------------------|-------------------------------------------------------------------|-------------------------------|------------------------|------------------------------------|--------------------------------|---------------------------|----------------------------------------------------------------------------|----------------------------------------------------------------------------------------------------|
|                                                                                  |                                                                                                    |                                              |                                                   |                                                            |                                                 |                                                             | 1                                                                 | SIGNAL                        | ING                    | GROUP                              |                                |                           |                                                                            |                                                                                                    |
| GI                                                                               | rouj                                                                                                   | p I                                          | luni                                              | ber:                                                       | 1                                               | Associa<br>Prim                                             | Gro<br>ted Si<br>ary D-                                           | oup Ty<br>ignali<br>-Chann    | pe:<br>ng?<br>nel:     | isdn-pri<br>y<br>01A0924           | Max<br>Max                     | number<br>numbe           | of NCA<br>r of CA                                                          | TSC: 10<br>TSC: 10                                                                                                    |
|                                                                                  |                                                                                                    |                                              | ru                                                | nk G<br>Supp                                               | roup<br>Leme                                    | for Chan<br>ntary Ser                                       | nel Se<br>vice F                                                  | electi<br>Protoc              | ion:<br>:01:           | 1 )<br>b                           | X-Mobil<br>Netw                | Group<br>ity∕Vi<br>ork Ca | reless T<br>11 Trans                                                       | ype: NONE<br>fer? n                                                                                                    |
|                                                                                  |                                                                                                    |                                              |                                                   |                                                            |                                                 |                                                             |                                                                   |                               |                        |                                    |                                |                           |                                                                            |                                                                                                    |
|                                                                                  |                                                                                                    |                                              |                                                   |                                                            |                                                 |                                                             |                                                                   |                               |                        |                                    |                                |                           |                                                                            |                                                                                                    |
|                                                                                  |                                                                                                    |                                              |                                                   |                                                            |                                                 |                                                             |                                                                   |                               |                        |                                    |                                |                           |                                                                            |                                                                                                    |
| Cor                                                                              | mmar                                                                                                   | nd                                           |                                                   |                                                            |                                                 |                                                             |                                                                   |                               |                        |                                    |                                |                           |                                                                            | _                                                                                                    |
| car                                                                              | ncel                                                                                                   |                                              | refre                                             | sh                                                         | ente                                            | er clear                                                    | h                                                                 | elp g                         | jo to pa               | ge next page                       | e prev pa                      | ge                        |                                                                            |                                                                                                    |
| is                                                                               | nlai                                                                                                   |                                              | out                                               | te-n                                                       | atter                                           | en h                                                        |                                                                   |                               |                        |                                    |                                | F                         | ane 1                                                                      | of 3                                                                                                    |
| _                                                                                |                                                                                                    |                                              |                                                   |                                                            |                                                 | Dattern                                                     |                                                                   |                               |                        |                                    |                                |                           |                                                                            |                                                                                                    |
|                                                                                  | Gru                                                                                                    |                                              |                                                   |                                                            |                                                 | raccern                                                     | Number                                                            | : 4                           | Patt                   | tern Name                          | : isdn                         | test                      |                                                                            |                                                                                                    |
|                                                                                  | No                                                                                                    | p F                                          | RL                                                | NPA                                                        | Pfx<br>Mrk                                      | Hop Toll<br>Lmt List                                        | No.<br>Del<br>Dats                                                | :4<br>Inser<br>Digit          | Patt<br>Se<br>ted<br>S | ern Name<br>cure SIP               | : isdn<br>? n                  | test                      | DC<br>QS<br>To                                                             | S/ IXC<br>IG                                                                                                    |
| 1:<br>2:                                                                         | No<br>1                                                                                                | p F                                          | RL<br>Ø                                           | NPA<br>408                                                 | Pfx<br>Nrk                                      | Hop Toll<br>Lmt List<br>4                                   | No.<br>Del<br>Dgts                                                | :4<br>Inser<br>Digit          | Patt<br>Se<br>ted<br>S | cern Name<br>cure SIP              | : isdn<br>? n                  | test                      | DC<br>QS<br>In<br>n<br>n                                                   | S/ IXC<br>IG<br>tw<br>user<br>user                                                                                                 |
| 1:<br>2:<br>3:<br>4:<br>5:                                                       | No<br>1                                                                                                | p F                                          | RL<br>Ø                                           | NPA<br>408                                                 | Pfx<br>Mrk                                      | Hop Toll<br>Lmt List<br>4                                   | No.<br>Del<br>Dgts                                                | : 4<br>Inser<br>Digit         | Patt<br>Se<br>ted<br>S | tern Name<br>ecure SIP             | : isdn<br>? n                  | test                      | DC<br>QS<br>In<br>n<br>n<br>n<br>n<br>n<br>n<br>n<br>n<br>n<br>n<br>n<br>n | S/ IXC<br>IG<br>tw<br>user<br>user<br>user<br>user<br>user                                                                         |
| 1:<br>2:<br>3:<br>4:<br>5:<br>6:                                                 | No<br>1                                                                                                | p f                                          | B.                                                | NPA<br>408                                                 | Pfx<br>Mrk                                      | Hop Toll<br>Lmt List<br>4                                   | No.<br>Del<br>Dgts                                                | : 4<br>Inser<br>Digit         | Patt<br>Se<br>ted<br>S | tern Name<br>ecure SIP             | : isdn<br>? n                  | test                      | DC<br>QS<br>In<br>n<br>n<br>n<br>n<br>n<br>n<br>n<br>n                     | S/ IXC<br>IG<br>tw<br>user<br>user<br>user<br>user<br>user                                                                         |
| 1:<br>2:<br>3:<br>4:<br>5:<br>6:                                                 | No<br>1<br>B(                                                                                          | p F<br>CC<br>1 2                             | RL<br>Ø<br>VAI                                    | NPA<br>408<br>408                                          | Pfx<br>Mrk<br>TSC                               | Hop Toll<br>Lmt List<br>4<br>CA-TSC<br>Request              | No.<br>Del<br>Dgts<br>ITC                                         | : 4<br>Inser<br>Digit<br>BCIE | Patt<br>Set<br>S       | cern Name<br>cure SIP<br>cce/Featu | : isdn<br>? n<br>re BANI       | ) No.<br>Dgts             | DC<br>QS<br>In<br>n<br>n<br>n<br>Numberin<br>Format                        | S/ IXC<br>IG<br>user<br>user<br>user<br>user<br>user<br>user                                                                       |
| 1:<br>2:<br>3:<br>4:<br>5:<br>6:<br>1:                                           | No<br>1<br>BI<br>0<br>Y L                                                                              | р F<br>СС<br>1 2<br>У <u>у</u>               | RL<br>0<br>VAI<br>2 3                             | NPA<br>408<br>UE<br>4 W<br>y n                             | Pfx<br>Mrk<br>TSC<br>y                          | Hop Toll<br>Lmt List<br>4<br>CA-TSC<br>Request<br>as-needed | No.<br>Del<br>Dgts<br>ITC                                         | : 4<br>Inser<br>Digit<br>BCIE | Patt<br>Set<br>S       | cern Name<br>cure SIP              | : isdn<br>? n<br>re BANG<br>St | ) No.<br>Dgts<br>Jbaddre  | DC<br>QS<br>In<br>n<br>n<br>n<br>Numberin<br>Format<br>SS<br>pub-unk       | S/ IXC<br>IG<br>USER<br>USER<br>USER<br>USER<br>USER<br>USER                                                                       |
| 1:<br>2:<br>3:<br>4:<br>5:<br>6:<br>1:::                                         | No<br>1<br>80<br>9<br>9<br>9                                                                           | p F<br>CC<br>1 2<br>V L                      | RL<br>0<br>VAL<br>2 3<br>V 4                      | NPA<br>408<br>UE<br>4 W<br>y n                             | Pfx<br>Mrk<br>TSC<br>y                          | Hop Toll<br>Lmt List<br>4<br>CA-TSC<br>Request<br>as-needed | No.<br>Del<br>Dgts<br>ITC<br>4 rest                               | : 4<br>Inser<br>Digit<br>BCIE | Patt<br>Seted          | cern Name<br>cure SIP              | : isdn<br>? n<br>re BANI<br>St | ) No.<br>Dgts<br>Ibaddre  | DC<br>QS<br>In<br>n<br>n<br>n<br>Numberin<br>Format<br>SS<br>pub-unk       | S/ IXC<br>IG<br>user<br>user<br>user<br>user<br>user<br>g LAR                                                                      |
| 1:<br>2:<br>3:<br>4:<br>5:<br>6:<br>1:<br>2:<br>3:                               | No<br>1<br>B(<br>0<br>Y 1<br>Y 1<br>Y 1                                                                | CC<br>1 2<br>9 1<br>9 1                      | RL<br>0<br>VAI<br>2 3                             | NPA<br>408<br>UE<br>4 W<br>y n<br>y n                      | Pfx<br>Mrk<br>TSC<br>y<br>n<br>n                | Hop Toll<br>Lmt List<br>4<br>CA-TSC<br>Request<br>as-needed | No.<br>Del<br>Dgts<br>ITC<br>1 rest<br>rest<br>rest               | : 4<br>Inser<br>Digit<br>BCIE | Patt<br>Set<br>S       | cern Name<br>cure SIP              | : isdn<br>? n<br>re BANI<br>St | ) No.<br>Dgts<br>Jbaddre  | DC<br>QS<br>In<br>n<br>n<br>n<br>Numberin<br>Format<br>SS<br>pub-unk       | S/ IXC<br>IG<br>USEr<br>USEr<br>USEr<br>USEr<br>USEr<br>USEr<br>USEr<br>STAR                                                       |
| 1:2:3:4:56:<br>1:2:3:4:52:                                                       | No<br>1<br>8<br>9<br>9<br>9<br>9<br>9<br>9<br>9<br>9<br>9<br>9                                         | CC<br>1 2<br>9 1<br>9 1<br>9 1<br>9 1        | RL<br>8<br>VAI<br>2 3<br>7 9<br>7 9<br>7 9<br>7 9 | NPA<br>408<br>UE<br>4 W<br>y n<br>y n<br>y n<br>y n        | Pfx<br>Mrk<br>TSC<br>y<br>n<br>n<br>n           | Hop Toll<br>Lmt List<br>4<br>CA-TSC<br>Request<br>as-needed | No.<br>Del<br>Dgts<br>ITC<br>rest<br>rest<br>rest<br>rest         | : 4<br>Inser<br>Digit         | Patt<br>Set<br>S       | cern Name<br>cure SIP              | : isdn<br>? n<br>re BANI<br>Sl | ) No.<br>Dgts<br>Jbaddre  | DC<br>QS<br>In<br>n<br>n<br>n<br>Numberin<br>Format<br>SS<br>pub-unk       | S/ IXC<br>IG<br>USER<br>USER<br>USER<br>USER<br>USER<br>USER<br>ONE<br>NONE<br>NONE<br>NONE<br>NONE<br>NONE                        |
| 1:<br>2:<br>3:<br>4:<br>5:<br>6:<br>1:<br>2:<br>3:<br>1:<br>2:<br>3:<br>5:<br>6: | No<br>1<br>8<br>9<br>9<br>9<br>9<br>9<br>9<br>9<br>9<br>9<br>9<br>9<br>9<br>9<br>9<br>9<br>9<br>9<br>9 | CC<br>1 2<br>9 1<br>9 1<br>9 1<br>9 1<br>9 1 | RL<br>0<br>23<br>19<br>19<br>19<br>19             | NPA<br>408<br>UE<br>4 W<br>y n<br>y n<br>y n<br>y n<br>y n | Pfx<br>Mrk<br>TSC<br>y<br>n<br>n<br>n<br>n<br>n | Hop Toll<br>Lmt List<br>4<br>CA-TSC<br>Request<br>as-needed | No.<br>Del<br>Dgts<br>ITC<br>rest<br>rest<br>rest<br>rest<br>rest | : 4<br>Inser<br>Digit         | Patt<br>Set            | cern Name<br>cure SIP              | : isdn<br>? n<br>re BANI<br>St | ) No.<br>Dgts<br>Ibaddre  | DC<br>QS<br>In<br>n<br>n<br>n<br>Numberin<br>Format<br>SS<br>pub-unk       | S/ IXC<br>IG<br>USEr<br>USEr<br>USEr<br>USEr<br>USEr<br>USEr<br>USEr<br>S<br>G LAR<br>None<br>none<br>none<br>none<br>none<br>none |

3. 最後一步是建立Cisco Call Manager代答組,以便為PBX提供路徑建議擴展。確保呼叫代答號 碼也輸入到Path PINX Replacement ID Service引數中(請參見步驟# 1)。 此外,Avaya系統 需要路由模式才能路由到代答組。

| olay aar analysis 4 |     |        |           |           |      | Page | 1 of |  |
|---------------------|-----|--------|-----------|-----------|------|------|------|--|
|                     | A   | IAR DI | GIT ANALY | Percent F | ull: | 2    |      |  |
| Dialed              | Tot | al     | Route     | Call      | Node | ANI  |      |  |
| String              | Min | Max    | Pattern   | Type      | Nun  | Regd |      |  |
| 4                   | 4   | 4      | 28        | aar       |      | V    |      |  |
| 4                   | 7   | 7      | 999       | aar       |      | n    |      |  |
| 4001                | 4   | 4      | 4         | aar       |      | U    |      |  |
| 4008                | 4   | 4      | 4         | aar       |      | Ū.   |      |  |
| 4015                | 4   | 4      | 4         | aar       |      | n    |      |  |
| 44                  | 4   | 4      | 4         | aar       |      | U    |      |  |
| 5                   | 4   | 4      | 10        | aar       |      | ñ    |      |  |
| 5                   | 7   | 7      | 999       | aar       |      | n    |      |  |
| 5001                | 4   | 4      | 25        | aar       |      | n    |      |  |
| 5 05 0              | 4   | 4      | 10        | aar       |      | n    |      |  |
| 555                 | 7   | 7      | 4         | aar       |      | n    |      |  |
| 7                   | 7   | 7      | 999       | aar       |      | n    |      |  |
| 70007950            | 8   | 8      | 45        | aar       |      | n    |      |  |
| 8                   | 7   | 7      | 999       | aar       |      | n    |      |  |
| 88991               | 5   | 5      | 65        | aar       |      | n    |      |  |

注意:確保Cisco CallManager Service Parameters(Advanced)下的這兩個集群範圍引數(裝 置— PRI和MGCP網關)與PBX中的Q.SIG配置匹配。所有PBX中繼的配置必須與這些Cisco CallManager引數完全相同。ASN.1 ROSE OID編碼:此引數指定如何為遠端操作服務元素 (ROSE)編碼呼叫對象ID(OID)。 除非思科支援工程師另有指示,否則將此引數設定為預設值。 這是必填欄位,預設值為使用本地值。以下是此引數的有效值:使用Local Value,大多數電話 系統都支援它,並且當Q.SIG Variant服務引數設定為ISO(協定配置檔案0x9F)時必須使用該 值。使用全域性值(ISO),僅當連線的PBX不支援使用本地值時使用。使用全域性值 (ECMA),如果Q.SIG變型服務引數設定為ECMA(協定配置檔案0x91),則必須使用全域性 值。Q.SIG變體:此引數指定在為Q.SIG配置中繼時出站Q.SIG設施資訊元素中傳送的協定配置 檔案。除非思科支援工程師另有指示,否則將此引數設定為預設值。這是必填欄位,預設值為 ISO(協定配置檔案0x9F)。以下是此引數的可用值:ECMA(協定配置檔案0x91),通常用 於ECMA PBX,並且只能使用協定配置檔案0x91。如果此服務引數設定為ECMA(協定配置檔 案0x91) ,則必須將ASN.1 Rose OID Encoding服務引數設定為使用全域性值(ECMA)。 ISO(協定配置檔案0x9F),這是當前的ISO建議。如果此引數設定為ISO(協定配置檔案 0x9F) ,則必須將ASN.1 Rose OID Encoding服務引數設定為Use Local Value。警告:使用 集群間中繼時, Cisco CallManager不支援ECMA, 在CallManager管理中的Trunk Configuration視窗中,Tunneled Protocol欄位設定為Q.SIG。如果將此服務引數設定為 ECMA(協定配置檔案0x91),則所有集群間中繼都必須將Tunneled Protocol欄位設定為 None。

| Clusterwide P                                       | arameters (Device - PRI and MGCP Gateway)                        |      |                                                                        |
|-----------------------------------------------------|------------------------------------------------------------------|------|------------------------------------------------------------------------|
| Parameter<br>Name                                   | Parameter Value                                                  |      | Suggested Value                                                        |
| ASN.1 ROSE<br>OID Encoding*                         | Use Local Value                                                  |      | Use Local Value                                                        |
| QSIG Variant*                                       | ISO (Protocol Profile 0x9F)                                      |      | ISO (Protocol Profile 0x9F)                                            |
| Caller ID                                           |                                                                  |      |                                                                        |
| Calling Name<br>Not Available<br>Timeout<br>(msec)* | 2000                                                             |      | 2000                                                                   |
| Calling Party<br>Number<br>Screening<br>Indicator*  | CallManager sets the screening indicator value - Default setting | ng 💌 | CallManager sets the<br>screening indicator value -<br>Default setting |
| Change B-<br>Channel<br>Maintenance<br>Status 1     |                                                                  |      |                                                                        |
| Change B-<br>Channel                                |                                                                  |      |                                                                        |

## <u>思科3745配置</u>

這是Cisco 3745 MGCP裝置上的**show version**和**show running-configuration**命令輸出。Cisco 3745上的控制器T1 1/0連線到Avaya S8700/G650 DS1 PRI卡。Q.SIG信令在Cisco 3745和Avaya S8700/G650之間的PRI鏈路上配置。

CCME\_CUE\_3745# sh vers Cisco Internetwork Operating System Software IOS (tm) 3700 Software (C3745-IS-M), Version 12.2(15)ZJ3, EARLY DEPLOYMENT RELEASE SOFTWARE (fc2) TAC Support: http://www.cisco.com/tac Copyright (c) 1986-2003 by cisco Systems, Inc. Compiled Thu 25-Sep-03 22:25 by eaarmas Image text-base: 0x60008954, data-base: 0x61C2C000 ROM: System Bootstrap, Version 12.2(8r)T2, RELEASE SOFTWARE (fc1) ROM: 3700 Software (C3745-IS-M), Version 12.2(15)ZJ3, EARLY DEPLOYMENT RELEASE SOFTWARE (fc2) CCME\_CUE\_3745 uptime is 39 minutes System returned to ROM by reload System image file is "flash:c3745-is-mz.122-15.ZJ3.bin" cisco 3745 (R7000) processor (revision 2.0) with 246784K/15360K bytes of memory. Processor board ID JMX0814L3E2 R7000 CPU at 350Mhz, Implementation 39, Rev 3.3, 256KB L2, 2048KB L3 Cache Bridging software. X.25 software, Version 3.0.0. SuperLAT software (copyright 1990 by Meridian Technology Corp). Primary Rate ISDN software, Version 1.1. 2 FastEthernet/IEEE 802.3 interface(s) 25 Serial network interface(s) 1 terminal line(s) 2 Channelized T1/PRI port(s) 1 ATM AIM(s)

```
2 Voice FXS interface(s)
2 Voice E & M interface(s)
1 cisco service engine(s)
DRAM configuration is 64 bits wide with parity disabled.
151K bytes of non-volatile configuration memory.
125184K bytes of ATA System CompactFlash (Read/Write)
Configuration register is 0x2102
CCME_CUE_3745# sh run
Building configuration...
Current configuration : 3291 bytes
1
version 12.2
service timestamps debug datetime msec
service timestamps log datetime msec
no service password-encryption
1
hostname CCME_CUE_3745
!
logging queue-limit 100
!
voice-card 1
dspfarm
1
voice-card 5
dspfarm
1
ip subnet-zero
!
1
no ip domain lookup
!
isdn switch-type primary-qsig
!
no voice hpi capture buffer
no voice hpi capture destination
1
!
ccm-manager mgcp
ccm-manager music-on-hold
ccm-manager config server 172.28.221.18
ccm-manager config
mta receive maximum-recipients 0
!
!
controller T1 1/0
framing esf
linecode b8zs
 pri-group timeslots 1-24 service mgcp
!
controller T1 1/1
framing sf
linecode ami
!
1
1
interface FastEthernet0/0
 description CCME-CUE-3745_to_cat3550
 no ip address
 duplex auto
 speed auto
!
interface FastEthernet0/0.1
```

```
encapsulation dot10 99
1
interface FastEthernet0/0.2
description NEW_S8700_G650
encapsulation dot1Q 300
ip address 172.28.221.49 255.255.255.240
ip helper-address 172.28.221.19
h323-gateway voip bind srcaddr 172.28.221.49
1
interface FastEthernet0/0.3
description MODULAR_MESSAGING_SOLUTION
encapsulation dot1Q 900
ip address 172.28.221.129 255.255.255.240
ip helper-address 172.28.221.19
!
interface FastEthernet0/0.4
encapsulation dot1Q 301
ip address 10.1.3.1 255.255.255.128
ip helper-address 172.28.221.19
!
interface FastEthernet0/0.5
 encapsulation dot1Q 302
ip address 10.1.3.129 255.255.255.128
ip helper-address 172.28.221.19
1
interface FastEthernet0/0.6
encapsulation dot10 90
ip address 90.1.1.254 255.255.255.0
ip helper-address 172.28.221.19
1
interface Serial0/0
description CCME-CUE-3745_to_3600
ip address 25.0.0.1 255.0.0.0
clockrate 256000
no fair-queue
1
interface Serial1/0:23
no ip address
no logging event link-status
isdn switch-type primary-qsig
isdn incoming-voice voice
isdn bind-13 ccm-manager
isdn bchan-number-order ascending
no cdp enable
Ţ
interface Service-Engine2/0
no ip address
shutdown
!
router eigrp 100
network 10.0.0.0
network 25.0.0.0
network 90.0.0.0
network 172.28.0.0
auto-summary
!
ip http server
ip classless
1
call rsvp-sync
1
voice-port 1/0:23
1
voice-port 4/0/0
```

```
1
voice-port 4/0/1
1
voice-port 4/1/0
!
voice-port 4/1/1
1
macp
mgcp call-agent 172.28.221.18 2427 service-type mgcp version 0.1
mgcp dtmf-relay voip codec all mode out-of-band
mgcp rtp unreachable timeout 1000 action notify
mgcp package-capability rtp-package
no mgcp package-capability res-package
mgcp package-capability sst-package
no mgcp timer receive-rtcp
mgcp sdp simple
mgcp fax t38 inhibit
mgcp rtp payload-type g726r16 static
!
mgcp profile default
1
!
1
dial-peer cor custom
!
dial-peer voice 1 pots
application mgcpapp
port 1/0:23
1
dial-peer voice 999410 pots
application mgcpapp
port 4/1/0
!
1
line con 0
password cisco
 login
line 65
flush-at-activation
no activation-character
no exec
transport preferred none
 transport input all
line aux 0
line vty 0 4
password cisco
login
!
end
```

## <u>針對思科和Avaya IP-PBX系統之間的互操作性測試的功能</u>

本節提供在Cisco Call Manager 4.1(2)平台和運行Communication Manager 2.0的Avaya S8700/G650之間通過Q.SIG PRI中繼所測試的功能的清單:

- 名稱和編號顯示(雙向)
- 來電轉駁
- 兩個系統之間的電話會議

## 整合Cisco Unity Voice Mail以支援Cisco和Avaya IP電話

此時,可以使用Q.SIG中繼在運行Avaya Communication Manager 2.0的Avaya S8700/G650與運行 Call Manager版本4.1(2)的Cisco Call Manager平台之間進行呼叫,Cisco 3745 MGCP裝置提供與 Avaya S8700/G650的物理ISDN PRI連線。可以在Cisco Call Manager平台上新增Cisco Unity伺服 器以便為兩者提供語音郵件支援Cisco和Avaya IP電話。要啟用此功能,管理員需要在Cisco Call Manager平台上配置Cisco Unity。本節包含有關如何在Cisco Call Manager Administration management頁面上配置Cisco Unity的螢幕截圖的過程。

**附註**: 大多數配置是在「思科語音郵件埠嚮導」上執行的。

將Cisco Unity新增到Cisco Call Manager

請完成以下步驟:

 在「功能」下,選擇「語音郵件」>「語音郵件埠嚮導」。選擇Create a new voice mail server並向其中新增埠,然後按一下Next。

| DISPLAY SCACION 7007               | Page 2 of 4                              |
|------------------------------------|------------------------------------------|
|                                    | STATION                                  |
| EATURE OPTIONS                     |                                          |
| LWC Reception: spe                 | Auto Select Any Idle Appearance? n       |
| LWC Activation? y                  | Coverage Hsg Retrieval? y                |
| LWC Log External Calls? n          | Auto Answer: none                        |
| CDR Privacy? n                     | Data Restriction? n                      |
| Redirect Notification? y           | Idle Appearance Preference? n            |
| Per Button Ring Control? n         |                                          |
| Bridged Call Alerting? n           | Restrict Last Appearance? y              |
| ACTIVE Station Ringing: continuous |                                          |
| H.320 Conversion? y                | Per Station CPN - Send Calling Number? y |
| Service Link Hode: as-needed       |                                          |
| Multimedia Hode: enhanced          | Audible Message Waiting? n               |
| MWI Served User Type: qsig-mwi     | Display Client Redirection? n            |
|                                    | Select Last Used Appearance? n           |
|                                    | Coverage After Forwarding? s             |
|                                    | Hultinedia Early Answer? n               |
|                                    | Direct IP-IP Audio Connections? y        |
| Emergency Location Ext: 7007       | IP Audio Hairpinning? y                  |

2. 輸入思科語音郵件伺服器名稱(例如AvayaUM3),然後點選下一步。

| System Route Plan Service Feature Device User Application Help       |               |
|----------------------------------------------------------------------|---------------|
| Cisco CallManager Administration<br>For Cisco IP Telephony Solutions | Cisco Systems |
| Cisco Voice Mail Port Wizard                                         |               |
| Cisco Voice Mail Server                                              |               |
|                                                                      |               |
|                                                                      | _             |
| Add ports to a new Cisco Voice Mail Server using this name: AveyaUM3 |               |
|                                                                      |               |
| Back Next Cancel                                                     |               |
|                                                                      |               |
|                                                                      |               |
|                                                                      |               |
|                                                                      |               |

3. 選擇所需的Voice Mail Ports數量,然後按一下**Next**。

| System Route Plan Service Feature Device User Application Help                       |
|--------------------------------------------------------------------------------------|
| Cisco CallManager Administration                                                     |
| Cisco Voice Mail Port Wizard                                                         |
| Cisco Voice Mail Ports                                                               |
|                                                                                      |
| AvayaUM3 currently has 0 ports configured.<br>How many ports do you want to add? 2 💌 |
| Back Next Cancel                                                                     |
|                                                                                      |
|                                                                                      |
|                                                                                      |

4. 輸入語音郵件埠的說明和裝置池。在示例配置中,輸入Avaya VMailPorts作為說明,輸入 Default作為裝置池。

| isplay trunk-group 1                                                                                                    | Page 2 of 1                                                                                                    |
|----------------------------------------------------------------------------------------------------|----------------------------------------------------------------------------------------------------|
| RUNK FEATURES                                                                                                    |                                                                                                    |
| ACA Assignment? n                                                                                                    | Heasured: internal Wideband Support?                                                                                                    |
|                                                                                                    | Internal Alert? n Maintenance Tests?                                                                                                    |
|                                                                                                    | Data Restriction? n NCA-TSC Trunk Member:                                                                                                    |
|                                                                                                    | Sond Name: u Sond Calling Number:                                                                                                    |
| Head Can DOCO a                                                                                                    | Jee Det2 v                                                                                                    |
| Used for Desr n                                                                                                    | nop vgcr y                                                                                                    |
| Suppress # Outpulsing? n                                                                                                    | Numbering Format: public                                                                                                    |
| Outgoing Channel ID Encodin                                                                                                    | g: exclusive UUI IE Treatment: service-provid                                                                                                    |
|                                                                                                    | Replace Restricted Numbers?                                                                                                    |
|                                                                                                    | Replace Unavailable Numbers?                                                                                                    |
|                                                                                                    | Send Called/Busy/Connected Number:                                                                                                    |
| Send UUI IE? u                                                                                                    |                                                                                                    |
| Send UCID? u                                                                                                    |                                                                                                    |
| Send Codeset 6/7 LOI IE2 u                                                                                                    | Ds1 Echo Cancellation? n                                                                                                    |
| Send Goueset of r LHI IE: y                                                                                                    |                                                                                                    |
| Path Replacement with Reten                                                                                                    | tion? y                                                                                                    |
| SBS? n                                                                                                    | Network (Japan) Needs Connect Before Disconnect?                                                                                                    |
|                                                                                                    | - 그렇게 잘 다 있는 것 같아요. 이렇게 있는 것 같아요. 이렇게 가지 않는 것 같아요. 이렇게 다 있는 것 같아요. 그렇게 있는 것 같아요. 이렇게 많이 있는 것 같아요. 이것 것 같아요. 이것                                                                                                    |
| Anna an an an an an an an an an an an an                                                                                                    |                                                                                                    |
|                                                                                                    |                                                                                                    |
|                                                                                                    | r(如4406)和Diaglay(加Viciae Mail)  徐後拉 丁Na                                                                                                    |
| 俞入Beginning Directory Numbe<br>cancel refrest enter clear                                                                                                    | r(如4406)和Display(如Voice Mail),然後按一下 <b>Ne</b> z<br>                                                                                                    |
| 俞入Beginning Directory Numbe<br>cancel refresh enter clear<br>lisplay ds1 01A09                                                                                                    | r(如4406)和Display(如Voice Mail),然後按一下 <b>Ne</b><br>                                                                                                    |
| 俞入Beginning Directory Numbe<br>cancel refrest enter clear<br>isplay ds1 81A 89                                                                                                    | r(如4406)和Display(如Voice Mail),然後按一下 <b>Ne</b><br>hepgo to page_rext page_prev page<br>Page1_of2<br>DS1_CIRCUIT_PACK                                                                                                    |
| 前入Beginning Directory Numbe<br>cancel refrest enter clear<br>lisplay ds1 01A09                                                                                                    | r(如4406)和Display(如Voice Mail),然後按一下Nex<br>help go to page rext page prev page<br>Page 1 of 2<br>DS1 CIRCUIT PACK<br>Name: 0SIG                                                                                                    |
| 前入Beginning Directory Numbe<br>cancel refrest enter clear<br>lisplay ds1 01A09<br>Location: 01A09<br>Bit Bate: 1 5bb                                                                                                    | r(如4406)和Display(如Voice Mail),然後按一下Nex<br>help go to page rext page prev page<br>Page 1 of 2<br>DS1 CIRCUIT PACK<br>Name: QSIG<br>Line Coding: b8zs                                                                                                    |
| 前入Beginning Directory Numbe<br>cancel refrest enter clear<br>isplay ds1 01A09<br>Location: 01A09<br>Bit Rate: 1.544<br>Line Compensation: 1                                                                                                    | r(如4406)和Display(如Voice Mail),然後按一下Nex<br>help go to page rext page prev page<br>Page 1 of 2<br>DS1 CIRCUIT PACK<br>Name: QSIG<br>Line Coding: b8zs<br>Francing Mode: est                                                                                                    |
| 前入Beginning Directory Numbe<br>cancel refrest enter clear<br>isplay ds1 01A09<br>Location: 01A09<br>Bit Rate: 1.544<br>Line Compensation: 1<br>Signaling Moder isdo-pri                                                                                                    | r(如4406)和Display(如Voice Mail),然後按一下Nex<br>help go to page rext page prev page<br>Page 1 of 2<br>DS1 CIRCUIT PACK<br>Name: QSIG<br>Line Coding: b8zs<br>Franing Mode: esf                                                                                                    |
| 前入Beginning Directory Numbe<br>cancel refrest enter clear<br>isplay ds1 01A09<br>Location: 01A09<br>Bit Rate: 1.544<br>Line Conpensation: 1<br>Signaling Mode: isdn-pri                                                                                                    | r(如4406)和Display(如Voice Mail),然後按一下Nex<br>help go to page rext page prev page<br>Page 1 of 2<br>DS1 CIRCUIT PACK<br>Name: QSIG<br>Line Coding: b8zs<br>Franing Mode: esf                                                                                                    |
| 前入Beginning Directory Numbe<br>cancel refrest enter clear<br>isplay ds1 01A09<br>Location: 01A09<br>Bit Rate: 1.544<br>Line Compensation: 1<br>Signaling Mode: isdn-pri<br>Connect: pbx                                                                                                    | r(如4406)和Display(如Voice Mail),然後按一下Nex<br>hep go to page rext page prev page<br>Page 1 of 2<br>DS1 CIRCUIT PACK<br>Name: QSIG<br>Line Coding: b8zs<br>Franing Hode: esf<br>Interface: peer-master<br>Page Protocol: 0-210                                                                       |
| 前入Beginning Directory Numbe<br>cancel refrest enter clear<br>isplay ds1 01A09<br>Location: 01A09<br>Bit Rate: 1.544<br>Line Compensation: 1<br>Signaling Mode: isdn-pri<br>Connect: pbx<br>TN-C7 Long Timers? n                                                                                                    | r(如4406)和Display(如Voice Mail),然後按一下Nex<br>hep go to page rext page prev page<br>Page 1 of 2<br>DS1 CIRCUIT PACK<br>Name: QSIG<br>Line Coding: b8zs<br>Franing Hode: esf<br>Interface: peer-master<br>Peer Protocol: Q-SIG                                                                       |
| 前入Beginning Directory Numbe<br>cancel refrest enter clear<br>isplay ds1 01A09<br>Location: 01A09<br>Bit Rate: 1.544<br>Line Compensation: 1<br>Signaling Mode: isdn-pri<br>Connect: pbx<br>TN-C7 Long Timers? n<br>nterworking Message: PROGress                                                                                                    | r(如4406)和Display(如Voice Mail),然後按一下Nex<br>hep go to page rext page prev page<br>Page 1 of 2<br>DS1 CIRCUIT PACK<br>Name: QSIG<br>Line Coding: b8zs<br>Franing Hode: esf<br>Interface: peer-master<br>Peer Protocol: page                                                                        |
| 前入Beginning Directory Numbe<br>cancel refrest enter clear<br>isplay ds1 01A09<br>Bit Rate: 1.544<br>Line Compensation: 1<br>Signaling Mode: isdn-pri<br>Connect: pbx<br>TN-C7 Long Timers? n<br>nterworking Message: PROGress<br>nterface Companding: mulaw                                                                                             | r(如4406)和Display(如Voice Mail),然後按一下Nex<br>hep go to page rext page prev page<br>Page 1 of 2<br>Page 1 of 2<br>DS1 CIRCUIT PACK<br>Name: QSIG<br>Line Coding: b8zs<br>Franing Hode: esf<br>Interface: peer-master<br>Peer Protocol: g-SIG<br>Side: a<br>CRC? n                                   |
| A Beginning Directory Numbe<br>cancel refrest enter clear<br>isplay ds1 01A09<br>Location: 01A09<br>Bit Rate: 1.544<br>Line Compensation: 1<br>Signaling Mode: isdn-pri<br>Connect: pbx<br>TN-C7 Long Timers? n<br>nterworking Message: PROGress<br>nterface Companding: mulaw<br>Idle Code: 1111111                                                    | r(如4406)和Display(如Voice Mail),然後按一下Nex<br>hep go to page rext page prev page<br>Page 1 of 2<br>DS1 CIRCUIT PACK<br>Name: QSIG<br>Line Coding: b8zs<br>Franing Hode: esf<br>Interface: peer-master<br>Peer Protocol: Q-SIG<br>Side: a<br>CRC? n                                                  |
| A Beginning Directory Numbe<br>cancel refrest enter clear<br>isplay ds1 01A09<br>Location: 01A09<br>Bit Rate: 1.544<br>Line Compensation: 1<br>Signaling Mode: isdn-pri<br>Connect: pbx<br>TN-C7 Long Timers? n<br>nterworking Message: PROGress<br>nterface Companding: mulaw<br>Idle Code: 11111111                                                   | r(如4406)和Display(如Voice Mail),然後按一下Nex<br>help go to page next page prev page<br>Page 1 of 2<br>DS1 CIRCUIT PACK<br>Name: QSIG<br>Line Coding: b8zs<br>Framing Mode: esf<br>Interface: peer-master<br>Peer Protocol: Q-SIG<br>Side: a<br>CRC? n                                                 |
| A Beginning Directory Numbe<br>cancel refrest enter clear<br>isplay ds1 01A09<br>Location: 01A09<br>Bit Rate: 1.544<br>Line Compensation: 1<br>Signaling Mode: isdn-pri<br>Connect: pbx<br>TN-C7 Long Timers? n<br>nterworking Message: PROGress<br>nterface Companding: mulaw<br>Idle Code: 11111111                                                   | r(如4406)和Display(如Voice Mail),然後按一下Nex<br>hep go to page next page prev page<br>Page 1 of 2<br>DS1 CIRCUIT PACK<br>Name: QSIG<br>Line Coding: b8zs<br>Franing Hode: esf<br>Interface: peer-master<br>Peer Protocol: Q-SIG<br>Side: a<br>CRC? n<br>CP/Analog Bearer Capability: 3.1kHz           |
| A Beginning Directory Numbe<br>cancel refrest enter clear<br>isplay ds1 01A09<br>Location: 01A09<br>Bit Rate: 1.544<br>Line Compensation: 1<br>Signaling Mode: isdn-pri<br>Connect: pbx<br>TN-C7 Long Timers? n<br>nterworking Message: PROGress<br>nterface Companding: mulaw<br>Idle Code: 11111111                                                   | r ( 如4406 ) 和Display ( 如Voice Mail ) , 然後按一下Nex<br>help go to page next page prev page<br>Page 1 of 2<br>DS1 CIRCUIT PACK<br>Name: QSIC<br>Line Coding: b8zs<br>Framing Hode: esf<br>Interface: peer-master<br>Peer Protocol: Q-SIC<br>Side: a<br>CRC? n<br>CP/Analog Bearer Capability: 3.1kHz |
| A Beginning Directory Numbe<br>cancel refresh enter clear<br>isplay ds1 01A09<br>Location: 01A09<br>Bit Rate: 1.544<br>Line Compensation: 1<br>Signaling Mode: isdn-pri<br>Connect: pbx<br>TN-C7 Long Timers? n<br>nterworking Message: PROGress<br>nterface Companding: mulaw<br>Idle Code: 11111111                                                   | r ( 如4406 ) 和Display ( 如Voice Mail ) , 然後按一下Nex<br>hep go to page next page prev page<br>Page 1 of 2<br>DS1 CIRCUIT PACK<br>Name: QSIG<br>Line Coding: b8zs<br>Framing Hode: esf<br>Interface: peer-master<br>Peer Protocol: Q-SIG<br>Side: a<br>CRC? n                                         |
| A Beginning Directory Numbe<br>cancel refrest enter clear<br>isplay ds1 01A09<br>Location: 01A09<br>Bit Rate: 1.544<br>Line Conpensation: 1<br>Signaling Mode: isdn-pri<br>Connect: pbx<br>TN-C7 Long Timers? n<br>nterworking Message: PROGress<br>nterface Companding: mulaw<br>Idle Code: 11111111<br>D                                              | r ( 如4406 ) 和Display ( 如Voice Mail ) , 然後按一下Nex<br>hep gotopage next page prev page<br>Page 1 of 2<br>DS1 CIRCUIT PACK<br>Hame: QSIG<br>Line Coding: b8zs<br>Franing Hode: esf<br>Interface: peer-master<br>Peer Protocol: Q-SIG<br>Side: a<br>CRC? n<br>DCP/Analog Bearer Capability: 3.1kHz   |
| A Beginning Directory Numbe<br>cancel refrest enter clear<br>isplay ds1 01A09<br>Location: 01A09<br>Bit Rate: 1.544<br>Line Compensation: 1<br>Signaling Mode: isdn-pri<br>Connect: pbx<br>TN-C7 Long Timers? n<br>nterworking Message: PROGress<br>nterface Companding: mulaw<br>Idle Code: 11111111<br>D<br>Slip Detection? n<br>Echo Cancellation? n | r ( 如4406 ) 和Display ( 如Voice Mail ) , 然後按一下Nex<br>hep gotopage next page prev page<br>Page 1 of 2<br>DS1 CIRCUIT PACK<br>Hame: QSIG<br>Line Coding: b8zs<br>Franing Mode: esf<br>Interface: peer-master<br>Peer Protocol: Q-SIG<br>Side: a<br>CRC? n<br>DCP/Analog Bearer Capability: 3.1kHz   |
| A Beginning Directory Numbe<br>cancel refrest enter clear<br>isplay ds1 01A09<br>Location: 01A09<br>Bit Rate: 1.544<br>Line Compensation: 1<br>Signaling Mode: isdn-pri<br>Connect: pbx<br>TN-C7 Long Timers? n<br>nterworking Message: PROGress<br>nterface Companding: mulaw<br>Idle Code: 11111111<br>D<br>Slip Detection? n<br>Echo Cancellation? n | r ( 如4406 ) 和Display ( 如Voice Mail ) , 然後按一下Ne:<br>hep gotopage next page prev page<br>Page 1 of 2<br>DS1 CIRCUIT PACK<br>Hame: QSIG<br>Line Coding: b8zs<br>Franing Mode: esf<br>Interface: peer-master<br>Peer Protocol: Q-SIG<br>Side: a<br>CRC? n<br>CP/Analog Bearer Capability: 3.1kHz    |

6. 下一個螢幕詢問,「Do you want to add these directory numbers to a Line Group?(是否要 將這些目錄號碼新增到線路組中?)」 選擇**Yes**。將目錄號碼新增到新的線路組,然後按一下 **下一步**。

| cancel                                        | refresh                                                 | enter                                    | clear                             | help                         | go to page                               | next page             | prev page             |                                   |                                    |           |
|-----------------------------------------------|---------------------------------------------------------|------------------------------------------|-----------------------------------|------------------------------|------------------------------------------|-----------------------|-----------------------|-----------------------------------|------------------------------------|-----------|
| display                                       | trunk-g                                                 | roup 1                                   |                                   |                              |                                          |                       |                       | Page                              | 1 of                               | 22        |
|                                               |                                                         |                                          |                                   | TRUNK                        | GROUP                                    |                       |                       |                                   |                                    |           |
| Group N<br>Group<br>Dire<br>Dial A<br>Queue L | umber: 1<br>Name: Q<br>ction: t<br>ccess? y<br>ength: Q | SIG TRU<br>wo-way                        | NKING                             | Gr<br>Dutgoing<br>Busy T     | oup Type:<br>COR<br>Display<br>hreshold: | isdn<br>90<br>9<br>99 | TN: 1<br>Carr<br>Nigh | CDR Repo<br>ier Medi<br>t Service | rts: n<br>TAC: *0<br>um: PRI<br>e: | H<br>/BRI |
| Service                                       | Type: t                                                 | 10                                       | Ear                               | H<br>End Test                | Line No.                                 | . n.                  |                       | estuall .                         | IIC: Pe                            | st        |
| TestCal<br>TRUNK P<br>Suppl                   | 1 BCC: 4<br>ARAHETER<br>Codese<br>Nax Mes<br>ementary   | S<br>t to Se<br>sage Si<br>Servic        | nd Disp<br>ze to S<br>e Proto     | lay: 0<br>end: 260<br>col: b | Codese<br>Digit                          | et to Se<br>Handlin   | nd Natio<br>g (in/ou  | nal IEs:<br>t): enblo             | 6<br>pc/enbl                       | OC        |
|                                               | Tru                                                     | nk Hunt                                  | : ascen                           | d                            |                                          | Di                    | QSIG Val<br>qital Lo  | ue-Added<br>ss Group              | ?y<br>:13                          |           |
| Calling<br>Discon<br>Answer                   | Number<br>B<br>nect Sup<br>Supervi                      | - Delet<br>it Rate<br>ervisio<br>sion Ti | e:<br>: 1200<br>n - In?<br>meout: | Insert:<br>y Out?<br>Ø       | Synchroni<br>Y                           | ization:              | Numberin<br>async     | g Format<br>Duplex                | : pub-u<br>: full                  | ink       |

7. <u>輸入與之前輸入的語音郵件伺服器匹配的線路組名稱,例如AvayaUM3。</u>

| display trunk-group 1           |                    | Page 2 of 22                                                                                                   |
|---------------------------------|--------------------|----------------------------------------------------------------------------------------------------|
| TRUNK FEATURES                  |                    |                                                                                                    |
| ACA Assignment? n               | Heasured:          | internal Wideband Support? n                                                                                   |
|                                 | Internal Alert?    | n Maintenance Tests? y                                                                                         |
|                                 | Data Restriction?  | n NCA-TSC Trunk Member: 10                                                                                     |
|                                 | Send Name:         | y Send Calling Number: y                                                                                       |
| Used For DCS? n                 | Hop Dgt?           | y west                                                                                                    |
| Suppress # Outpulsing? n        | Numbering Format:  | public                                                                                                    |
| Outgoing Channel ID Encoding:   | exclusive UUI      | IE Treatment: service-provider                                                                                 |
|                                 |                    | The second second second second second second second second second second second second second second second s |
|                                 |                    | Replace Restricted Numbers? n                                                                                  |
|                                 |                    | Replace Unavailable Numbers? n                                                                                 |
|                                 | Send C             | alled/Busy/Connected Number: y                                                                                 |
| Cond UNIT IFO                   |                    |                                                                                                    |
| Send UUT TEF y                  |                    |                                                                                                    |
| Send Codecet 6/7 LOT IE2 u      |                    | Ded Echo Pancellation? a                                                                                       |
| Send Codeset off LHI IE? y      |                    | DST ECHO GANCEITACION? N                                                                                       |
| Path Replacement with Retention | on? y              |                                                                                                    |
| SBS? n M                        | etwork (Japan) Nee | ds Connect Before Disconnect? y                                                                                |
|                                 |                    |                                                                                                    |
|                                 |                    |                                                                                                    |

8. 下一個畫面會顯示到目前為止輸入的組態。如果配置沒有更改,請按一下Finish。

| displ | ay trunk  | (-group  | 1          |      |             | Page                   | 6 OF   | 22 |
|-------|-----------|----------|------------|------|-------------|------------------------|--------|----|
|       |           |          |            |      | TRUNK GROUP |                        |        |    |
|       |           |          |            |      | Administ    | ered Members (min/max) | : 1/23 |    |
| GROUP | MEMBER    | ASSIGN   | HENT       | S    | Tota        | 1 Administered Hembers | : 23   |    |
|       |           |          |            |      |             |                        |        |    |
|       | Port      | Code     | SFX        | Name | Night       | Sig Grp                |        |    |
| 1:    | 01A 09 01 | TN464    | G          |      |             | 1 1                    |        |    |
| 2:    | 01A 09 02 | TN464    | G          |      |             | 1                      |        |    |
| 3:    | 01A 09 03 | TN464    | G          |      |             | 1                      |        |    |
| 4:0   | 01A 09 04 | TN464    | G          |      |             | 1                      |        |    |
| 5:    | 01A 09 05 | TN464    | G          |      |             | 4                      |        |    |
| 6 :   | 8188986   | TN464    | G          |      |             | 4                      |        |    |
| 7:    | 8188987   | TN464    | G          |      |             |                        |        |    |
| 8 -   | 8168988   | TN464    | G          |      |             | 4                      |        |    |
| 0 -   | 8108080   | TNA64    | Č.         |      |             | 4                      |        |    |
| 18-   | 8108918   | TNA64    | č          |      |             |                        |        |    |
| 11-   | 8108011   | TNh6h    | ĉ          |      |             |                        |        |    |
| 49.   | 8108012   | TNb6b    | č          |      |             |                        |        |    |
| 10.   | 0100012   | This 5 b | <u>الا</u> |      |             |                        |        |    |
| 13:   | 0100041   | This 2 b | 6          |      |             |                        |        |    |
| 14:   | 0110914   | 11404    | G          |      |             |                        |        |    |
| 15:   | 0180915   | 1 1404   | G          |      |             |                        |        |    |
|       |           |          |            |      |             |                        |        |    |
|       |           |          |            |      |             |                        |        |    |

9. 在Hunt List Administration網頁上按一下Add a New Hunt List。

|        |      |               |              |                 |        |              |                   | S         | I G NI             | ALING                   | GF            | OUP             |     |                    |                   |                     |                  |                    |                      |               |
|--------|------|---------------|--------------|-----------------|--------|--------------|-------------------|-----------|--------------------|-------------------------|---------------|-----------------|-----|--------------------|-------------------|---------------------|------------------|--------------------|----------------------|---------------|
| Group  | Nunt | )er           | : 1          | A               | IS S ( | ocia<br>Prim | (<br>ated<br>nary | Si<br>D-  | up<br>gnal<br>Chai | Type:<br>Ling?<br>nnel: | is<br>y<br>01 | dn-pri<br>A8924 | T   | Max<br>Ma<br>runk  | nu<br>x ni<br>Gri | nber<br>Inbe<br>Jup | of<br>r o<br>for | NCA<br>F CA<br>NCA | TSC:<br>TSC:<br>TSC: | 10<br>10<br>1 |
|        | Trui | ik<br>Sup     | Grou<br>plem | p fo<br>enta    | ry     | Ser<br>Ser   | vice              | se.<br>Pi | roti               | cion:<br>bcol:          | b             |                 | X-1 | Net                | worl              | //W1<br>< Ca        | re1<br>11        | ess<br>Tran        | sfer?                | NUNE          |
|        |      |               |              |                 |        |              |                   |           |                    |                         |               |                 |     |                    |                   |                     |                  |                    |                      |               |
|        |      |               |              |                 |        |              |                   |           |                    |                         |               |                 |     |                    |                   |                     |                  |                    |                      |               |
|        |      |               |              |                 |        |              |                   |           |                    |                         |               |                 |     |                    |                   |                     |                  |                    |                      |               |
|        |      |               |              |                 |        |              |                   |           |                    |                         |               |                 |     |                    |                   |                     |                  |                    |                      |               |
|        |      | e<br>Careneta |              | e<br>Les doctor |        | Artesta      |                   |           |                    |                         |               |                 |     | e<br>San she san s | Second            |                     | ana<br>Saladas   | e<br>Secondaria    |                      |               |
| ommano | 1:   |               |              |                 |        |              |                   |           |                    |                         |               |                 |     |                    |                   |                     |                  |                    |                      |               |

10. 輸入尋線清單名稱和說明,例如Avaya VMailHL。此外,為Cisco Call Manager組選擇 Default。

| car | icel   |          | ٢  | efre    | sh  |    | ente       | r clear              | he                   | slp            | go to page     | next page            | prev page   |             |                                           |              |      |
|-----|--------|----------|----|---------|-----|----|------------|----------------------|----------------------|----------------|----------------|----------------------|-------------|-------------|-------------------------------------------|--------------|------|
| isp | 11     | ay       | r  | out     | e-  | pa | tter       | n 4                  |                      |                |                |                      |             |             | Page                                      | 1 0          | 3    |
|     |        |          |    |         |     |    |            | Pattern N            | umber                | : 4            | Patter<br>Seci | 'n Name:<br>ure SIP? | isdn t<br>n | est         |                                           |              |      |
|     | GI     | °р<br>)  | FF | ۹L      | NP  | A  | Pfx<br>Mrk | Hop Toll<br>Lmt List | No.<br>Del  <br>Dats | Inser<br>Digit | ted<br>s       |                      |             |             |                                           | DCS/<br>QSIC | IXC  |
| 1:  | 1      |          |    | 3       | 40  | 8  |            | 4                    | - des                |                |                |                      |             |             |                                           | n            | user |
| 2:  |        |          |    |         |     |    |            |                      |                      |                |                |                      |             |             |                                           | n            | user |
| 3:  |        |          |    |         |     |    |            |                      |                      |                |                |                      |             |             |                                           | n            | user |
| 4:  |        |          |    |         |     |    |            |                      |                      |                |                |                      |             |             |                                           | n            | user |
| 5:  |        |          |    |         |     |    |            |                      |                      |                |                |                      |             |             |                                           | n            | user |
| 6:  |        |          |    |         |     |    |            |                      |                      |                |                |                      |             |             |                                           | n            | user |
|     | e<br>A | 3CC<br>1 | 2  | AL<br>3 | .UE | W  | TSC        | CA-TSC<br>Request    | ITC                  | BCIE           | Service        | e/Featuro            | e BAND      | No.<br>Dats | Numbe                                     | ring         | LAR  |
|     |        |          | 1  |         |     | 1  |            |                      |                      |                |                |                      | Sut         | addr        | ess                                       |              |      |
| 1:  | U      | U        | U  | U       | U   | n  | U          | as-needed            | rest                 |                |                |                      | 1000        |             | pub-u                                     | ink          | none |
| 2:  | ÿ      | y        | ÿ  | ÿ       | y   | n  | n          |                      | rest                 |                |                |                      |             |             | - Anna ann ann ann ann ann ann ann ann an |              | none |
| 3:  | ÿ      | ÿ        | ÿ  | ų       | ÿ   | n  | n          |                      | rest                 |                |                |                      |             |             |                                           |              | none |
| 4:  | y      | y        | y  | y       | y   | n  | n          |                      | rest                 |                |                |                      |             |             |                                           |              | none |
| 5:  | y      | y        | y  | y       | y.  | n  | n          |                      | rest                 |                |                |                      |             |             |                                           |              | none |
| 6:  | y      | y        | y  | y       | y   | n  | n          |                      | rest                 |                |                |                      |             |             |                                           |              | none |
|     |        |          |    |         |     |    |            |                      |                      |                |                |                      |             |             |                                           |              |      |

11. 此螢幕捕獲是成功新增尋線清單的結果。按一下Add Line Group。

|          | 6   | IAR DI | GIT ANALY | SIS TAB | LE   |            | 1     |
|----------|-----|--------|-----------|---------|------|------------|-------|
|          |     |        |           |         |      | rercent Fi | <br>2 |
| Dialed   | Tot | al     | Route     | Call    | Node | ANI        |       |
| String   | Min | Max    | Pattern   | Type    | Nun  | Reqd       |       |
| 4        | 4   | 4      | 20        | aar     |      | y          |       |
| 4        | 7   | 7      | 999       | aar     |      | n          |       |
| 4001     | 4   | 4      | 4         | aar     |      | У          |       |
| 4008     | 4   | 4      | 4         | aar     |      | У          |       |
| 4015     | 4   | 4      | 4         | aar     |      | n          |       |
| 44       | 4   | 4      | 4         | aar     |      | y          |       |
| 5        | 4   | 4      | 18        | aar     |      | n e e      |       |
| 5        | 7   | 7      | 999       | aar     |      | n          |       |
| 5001     | 4   | 4      | 25        | aar     |      | n          |       |
| 5 05 0   | 4   | 4      | 10        | aar     |      | n          |       |
| 555      | 7   | 7      | 4         | aar     |      | n          |       |
| 7        | 7   | 7      | 999       | aar     |      | n          |       |
| 70007950 | 8   | 8      | 45        | aar     |      | n          |       |
| 8        | 7   | 7      | 999       | aar     |      | n          |       |
| 88001    | 5   | 5      | 65        | aar     |      | n          |       |

12. 選擇以前配置的線路組。在本例中,它是AvayaUM3。

| display station 7007               | Page 2 of                              | 4     |
|------------------------------------|----------------------------------------|-------|
|                                    | STATION                                |       |
| FEATURE OPTIONS                    |                                        |       |
| LWC Reception: spe                 | Auto Select Any Idle Appearance?       | n     |
| LWC Activation? y                  | Coverage Hsg Retrieval?                | Ų.    |
| LWC Log External Calls? n          | Auto Answer:                           | none  |
| CDR Privacy? n                     | Data Restriction?                      | n     |
| Redirect Notification? y           | Idle Appearance Preference?            | n     |
| Per Button Ring Control? n         |                                        |       |
| Bridged Call Alerting? n           | Restrict Last Appearance?              | U .   |
| Active Station Ringing: continuous |                                        | 57 °  |
| H.320 Conversion? y                | Per Station CPN - Send Calling Number? | y     |
| Service Link Hode: as-needed       |                                        |       |
| Multimedia Hode: enhanced          | Audible Message Waiting?               | n     |
| HWI Served User Type: qsig-mwi     | Display Client Redirection?            | n     |
|                                    | Select Last Used Appearance?           | n     |
|                                    | Coverage After Forwarding?             | s     |
|                                    | Hultimedia Early Answer?               | n     |
|                                    | Direct IP-IP Audio Connection          | is? y |
| Emergency Location Ext: 7007       | IP Audio Hairpinning?                  | У     |
|                                    |                                        |       |

13. 下一個螢幕截圖顯示了成功插入線路組的結果。

| Hunt List Çor     | nfiguration                                                                  | Add a new Hur<br>Back to Find/List Hun<br>Dependency Re | nt List<br>t Lists<br>acords |
|-------------------|------------------------------------------------------------------------------|---------------------------------------------------------|------------------------------|
| Hunt List Details | Hunt List: Avaya VMail H                                                     | L                                                       |                              |
| AvayaUM3          | Status: Line Group insert comp                                               | leted                                                   |                              |
|                   | Copy Update Delete                                                           | Reset                                                   |                              |
|                   | Hunt List Information                                                        |                                                         |                              |
|                   | Hunt List Name*                                                              | Avaya VMail HL                                          |                              |
|                   | Description                                                                  | Avaya VMail HL                                          |                              |
|                   | Cisco CallManager Group*                                                     | Default ·                                               |                              |
|                   | F Enable this Hunt List (ch                                                  | ange effective on Update; no reset required)            |                              |
|                   | Hunt List Member Inform                                                      | ation                                                   |                              |
|                   | Add Line Group                                                               |                                                         |                              |
|                   | Selected Groups* AvayaU<br>(ordered by highest<br>priority)                  | IM3                                                     | ÷                            |
|                   |                                                                              | ▼ ▲                                                     |                              |
|                   | Removed Groups<br>(to be removed from<br>Hunt List when you<br>click Update) |                                                         |                              |

14. 轉至Route Plan > Route/Hunt > Hunt Pilot。從出現結果的Hunt Pilot螢幕中按一下Add a New Hunt Pilot。

| ystem Apute Plan Service Feature Device                                                         | User Application Help |                      |
|-------------------------------------------------------------------------------------------------|-----------------------|----------------------|
| Cisco CallManager Administra<br>For Cisco IP Telephony Solutions                                | ation                 | Cisco Systems        |
| Find and List Hunt Pilots                                                                       | 5                     | Add a New Hunt Pilot |
| No current search                                                                               |                       |                      |
| Find Hunt Pilots where Pattern (<br>and show 20 ( letters per page<br>To list all items, dick P | begins with 💽         | Find<br>ct.          |
|                                                                                                 |                       |                      |

15. 輸入尋線引導(例如4408),然後選擇尋線清單(例如Avaya VMail HL),然後按一下**插入** 

| cancel    | refresh enter                   | clear         | help        | go to page next page prev pag | e          |                 |   |
|-----------|---------------------------------|---------------|-------------|-------------------------------|------------|-----------------|---|
| display   | ds1 01A09                       |               |             |                               | Page       | 1 of            | 2 |
|           |                                 |               | DS1 (       | CIRCUIT PACK                  |            |                 |   |
|           | Location:                       | 01A 09        |             | Name :                        | OSIG       |                 |   |
|           | Bit Rate:                       | 1.544         |             | Line Coding:                  | b8zs       |                 |   |
| Line<br>S | Compensation:<br>ignaling Mode: | 1<br>isdn-pri |             | Franing Hode:                 | esf        |                 |   |
|           | Connect:                        | pbx           |             | Interface:                    | peer-naste | er              |   |
| TN-C      | 7 Long Timers?                  | n             |             | Peer Protocol:                | Q-SIG      |                 |   |
| Interwo   | rking Message:                  | PROGress      |             | Side:                         | a          |                 |   |
| Interfa   | ce Companding:                  | mulaw         |             | CRC?                          | n          |                 |   |
|           | Idle Code:                      | 11111111      |             |                               |            |                 |   |
|           |                                 |               | DCP/Ana     | alog Bearer Capability:       | 3.1kHz     |                 |   |
| s         | lip Detection?                  | n             |             | Near-end CSU Type:            | other      |                 |   |
| Echo      | Cancellation?                   | n             |             |                               |            |                 |   |
|           |                                 |               |             |                               |            |                 |   |
|           |                                 |               |             |                               |            |                 |   |
|           |                                 |               | STREET, STR | *****                         |            | CLEEL CLEEL CLE |   |
|           |                                 |               |             |                               |            |                 |   |

16. 轉到**功能>語音郵件>語音郵件引導**,然後在出現結果的螢幕上按一下**新增新語音郵件引導**。

| cancel                                                                                  | refresh                                                                                                   | enter                                                                               | clear                                              | help                                                                      | go to page                                                                       | next page                                         | prev page                                   |                                                                      |                                                               |                       |
|-----------------------------------------------------------------------------------------|----------------------------------------------------------------------------------------------------|-------------------------------------------------------------------------------------|----------------------------------------------------|---------------------------------------------------------------------------|----------------------------------------------------------------------------------|---------------------------------------------------|---------------------------------------------|----------------------------------------------------------------------|---------------------------------------------------------------|-----------------------|
| display                                                                                 | trunk-                                                                                                    | group 1                                                                             |                                                    |                                                                           |                                                                                  |                                                   |                                             | Page                                                                 | 1 of                                                          | 22                    |
|                                                                                         |                                                                                                    |                                                                                     |                                                    | TRUNK                                                                     | GROUP                                                                            |                                                   |                                             |                                                                      |                                                               |                       |
| Group N<br>Group<br>Dire<br>Dial A<br>Queue L<br>Service<br>TestCal<br>TRUNK P<br>Suppl | umber:<br>Name:<br>ction:<br>ccess?<br>ength:<br>Type:<br>1 BCC:<br>ARAMETE<br>Codes<br>Max Me<br>ementar | 1<br>QSIG TRU<br>two-way<br>9<br>tie<br>4<br>RS<br>et to Se<br>ssage Si<br>y Servic | NKING<br>Far E<br>nd DispJ<br>ze to Se<br>e Protoc | Gr<br>Dutgoing<br>Busy T<br>A<br>End Test<br>Lay: 0<br>end: 260<br>col: b | oup Type<br>COR<br>Display<br>hreshold<br>uth Code<br>Line No<br>Codese<br>Digit | isdn<br>90<br>99<br>99<br>n<br>t to Se<br>Handlin | TN: 1<br>Carr:<br>Night<br>To<br>end Nation | CDR Repo<br>ier Medio<br>Servico<br>estCall<br>nal IEs:<br>t): enblo | rts: n<br>TAC: *0<br>um: PRI<br>e:<br>ITC: re<br>6<br>oc/enb1 | H<br>/BRI<br>st<br>oc |
|                                                                                         | Te                                                                                                    | unk Hunt                                                                            |                                                    |                                                                           |                                                                                  |                                                   | 0510 1151                                   | in-Oddod                                                             | 2                                                             |                       |
|                                                                                         | .iii                                                                                                    | unk nunc                                                                            | . ascent                                           | •                                                                         |                                                                                  | Di                                                | gital Los                                   | ss Group                                                             | : 13                                                          |                       |
| Calling<br>Discon<br>Answer                                                             | Nunber<br>nect Su<br>Superv                                                                               | - Delet<br>Bit Rate<br>pervisio<br>ision Ti                                         | e: 1<br>: 1200<br>n - In?<br>meout: 0              | insert:<br>y Out?<br>ð                                                    | Synchroni<br>Y                                                                   | ization:                                          | Nunbering<br>async                          | g Format<br>Duplex                                                   | : pub-u<br>: full                                             | ink                   |

17. 輸入與之前配置的尋線引導號碼匹配的語音郵件引導號碼。在這種情況下,尋線引導號和語 音郵件引導號均為4408。

| display trunk-group 1           | Page 2 of 22                                                                                                    |  |  |  |  |
|---------------------------------|----------------------------------------------------------------------------------------------------|--|--|--|--|
| TRUNK FEATURES                  |                                                                                                    |  |  |  |  |
| ACA Assignment? n               | Measured: internal Wideband Support? n                                                                                                    |  |  |  |  |
|                                 | Internal Alert? n Maintenance Tests? y                                                                                                    |  |  |  |  |
|                                 | Data Restriction? n NCA-TSC Trunk Member: 10                                                                                                    |  |  |  |  |
|                                 | Send Name: y Send Calling Number: y                                                                                                    |  |  |  |  |
| Used For DCS? n                 | Hop Dgt? y                                                                                                    |  |  |  |  |
| Suppress # Outpulsing? n        | Numbering Format: public                                                                                                    |  |  |  |  |
| Outgoing Channel ID Encoding:   | exclusive UUI IE Treatment: service-provider                                                                                                    |  |  |  |  |
|                                 |                                                                                                    |  |  |  |  |
|                                 | Replace Restricted Numbers? n                                                                                                    |  |  |  |  |
|                                 | Replace Unavailable Numbers? n                                                                                                    |  |  |  |  |
|                                 | Send Called/Busy/Connected Number: y                                                                                                    |  |  |  |  |
|                                 |                                                                                                    |  |  |  |  |
| Send UUI IE? y                  |                                                                                                    |  |  |  |  |
| Send UCID? y                    |                                                                                                    |  |  |  |  |
| Send Codeset 6/7 LAI IE? y      | Ds1 Echo Cancellation? n                                                                                                    |  |  |  |  |
| Path Replacement with Retention | gnment? n Measured: internal Wideband Support? n<br>Internal Alert? n Maintenance Tests? y<br>Data Restriction? n NCA-TSC Trunk Member: 10<br>Send Name: y Send Calling Number: y<br>pr DCS? n Hop Dgt? y<br>Ilsing? n Numbering Format: public<br>ID Encoding: exclusive UUI IE Treatment: service-provider<br>Replace Restricted Numbers? n<br>Replace Unavailable Numbers? n<br>Send Called/Busy/Connected Number: y<br>JUI IE? y<br>1 UCID? y<br>.AI IE? y Ds1 Echo Cancellation? n<br>with Retention? y<br>SBS? n Network (Japan) Needs Connect Before Disconnect? y |  |  |  |  |
|                                 |                                                                                                    |  |  |  |  |
| SBS? n N                        | etwork (Japan) Needs Connect Before Disconnect? y                                                                                                    |  |  |  |  |
|                                 |                                                                                                    |  |  |  |  |
|                                 |                                                                                                    |  |  |  |  |
|                                 |                                                                                                    |  |  |  |  |

18. 轉至**功能>語音郵件>語音郵件配置檔案**,然後按一下**新增新語音郵件配置檔案**。

| ispl | ay truni  | -group | 1    |      | TRUNK GROUP |                  | Page     | 6 OF | 22 |
|------|-----------|--------|------|------|-------------|------------------|----------|------|----|
|      |           |        |      |      | Administ    | ered Members (mi | n/max):  | 1/23 |    |
| ROUP | MEMBER    | ASSIGN | HENT | Ş    | Tota        | l Administered H | lembers: | 23   |    |
|      | Port      | Code   | SFx  | Name | Night       | Sig Grp          |          |      |    |
| 1:   | 01A0901   | TN464  | G    |      |             | 1 1              |          |      |    |
| 2:   | 0100902   | TN464  | G    |      |             | 1                |          |      |    |
| 3:   | 01A 09 03 | TN464  | G    |      |             | 1                |          |      |    |
| 412  | 01A 09 04 | TN464  | G    |      |             | 1                |          |      |    |
| 5:   | 01A 09 05 | TN464  | G    |      |             | 1                |          |      |    |
| 6 :  | 01A 09 06 | TN464  | G    |      |             | 1                |          |      |    |
| 7:   | 0100907   | TN464  | G    |      |             | 1                |          |      |    |
| 8 :  | 01A 09 08 | TN464  | G    |      |             | 1                |          |      |    |
| 9:   | 01A 09 09 | TN464  | G    |      |             | 1                |          |      |    |
| 10:  | 01A0910   | TN464  | G    |      |             | 1                |          |      |    |
| 11:  | 0160911   | TN464  | G    |      |             | 1                |          |      |    |
| 12:  | 0140912   | TN464  | G    |      |             | 1                |          |      |    |
| 13:  | 01A0913   | TN464  | G    |      |             | 1                |          |      |    |
| 14:  | 0100914   | TN464  | G    |      |             | 1                |          |      |    |
| 15:  | 01A 0915  | TN464  | G    |      |             | 1                |          |      |    |

19. 輸入語音郵件配置檔名稱和說明(如AvayaVMailProfile),然後在步驟17中選擇語音郵件引 導號。在這種情況下,語音郵件引導號為4408。

| display             | y sigr | nali        | ng-g     | roup       | 1                    |                        | SIG                          | NALINO                             | GRO                          | UP            |                                     |                                |                                  |                           |                                          |                       |
|---------------------|--------|-------------|----------|------------|----------------------|------------------------|------------------------------|------------------------------------|------------------------------|---------------|-------------------------------------|--------------------------------|----------------------------------|---------------------------|------------------------------------------|-----------------------|
| Group               | Nunbe  | er:<br>k Gr | 1<br>oup | Ass<br>for | ocia<br>Prim<br>Chan | G<br>ted<br>ary<br>nel | roup<br>Sign<br>D-Ch<br>Sele | Type:<br>aling<br>annel:<br>ction: | : isd<br>/ y<br>: 01A<br>: 1 | n-pri<br>0924 | i<br>Max<br>Max<br>Trunk<br>X-Mobil | numb<br>c num<br>Grou<br>Lity/ | er of<br>ber o<br>p for<br>Vire] | NCA<br>F CA<br>NCA<br>ess | TSC:<br>TSC:<br>TSC:<br>TSC:<br>Type:    | 10<br>10<br>1<br>NONE |
|                     | Si     | սրթ1        | enen     | itary      | Ser                  | vice                   | Pro                          | tocol                              | : b                          |               | Netu                                | vork                           | Call                             | Tran                      | sfer?                                    | n                     |
|                     |        |             |          |            |                      |                        |                              |                                    |                              |               |                                     |                                |                                  |                           |                                          |                       |
|                     |        |             |          |            |                      |                        |                              |                                    |                              |               |                                     |                                |                                  |                           |                                          |                       |
|                     |        |             |          |            |                      |                        |                              |                                    |                              |               |                                     |                                |                                  |                           |                                          |                       |
|                     |        |             |          |            |                      |                        |                              |                                    |                              |               |                                     |                                |                                  |                           |                                          |                       |
| a<br>Para para tata |        |             |          |            |                      |                        |                              |                                    |                              |               |                                     |                                |                                  |                           | an an an an an an an an an an an an an a |                       |
| Comman              | 1:     |             |          |            |                      |                        |                              |                                    |                              |               |                                     |                                |                                  |                           |                                          |                       |

20. 按一下Features > Voice Mail > Message Waiting Indicator > Add a New Message Waiting Number以新增Message Waiting Indicator(MWI)On/Off號碼。此處包含兩個消息等待指示器 開/關號的螢幕截圖。

| can | cel      |         | r.      | efre   | sh  |     | ente       | er clear             | h                  | elp          | go to page    | next page            | prev page   | •     |       |                   |                 |
|-----|----------|---------|---------|--------|-----|-----|------------|----------------------|--------------------|--------------|---------------|----------------------|-------------|-------|-------|-------------------|-----------------|
| isp | 1a       | y       | ro      | out    | te- | -ра | atter      | rn 4                 |                    |              |               |                      |             | 1     | Page  | 1 0               | F 3             |
|     |          |         |         |        |     |     |            | Pattern N            | unber              | : 4          | Patter<br>Sec | rn Name:<br>ure SIP? | isdn 1<br>n | test  |       |                   |                 |
|     | Gr<br>No | p       | FR      | ۲L:    | NF  | PA  | Pfx<br>Nrk | Hop Toll<br>Lmt List | No.<br>Del<br>Dgts | Inse<br>Digi | rted<br>ts    |                      |             |       |       | DCS<br>QSI<br>Int | / IXC<br>G<br>W |
| :   | 1        |         | 1       | 1      | 41  | 38  |            | 4                    |                    |              |               |                      |             |       |       | n                 | user            |
|     |          |         |         |        |     |     |            |                      |                    |              |               |                      |             |       |       | n                 | user            |
| =   |          |         |         |        |     |     |            |                      |                    |              |               |                      |             |       |       | n                 | user            |
| 1   |          |         |         |        |     |     |            |                      |                    |              |               |                      |             |       |       | n                 | user            |
| -   |          |         |         |        |     |     |            |                      |                    |              |               |                      |             |       |       | n                 | user            |
| -   |          |         |         |        |     |     |            |                      |                    |              |               |                      |             |       |       | n                 | user            |
|     | B        | co      | . 1     | InL    | .UE | E.  | TSC        | CA-TSC               | ITC                | BCIE         | Servic        | e/Featuro            | e BAND      | No.   | Numbe | ering             | LAR             |
|     | U        | 1       | 2       | 3      | 4   | W   |            | Request              |                    |              |               |                      |             | Dgts  | Forma | IC.               |                 |
|     |          | a.      |         |        | ai. | n   |            | ac-needed            | rect               |              |               |                      | SUI         | Jauur | nub-i | ink -             | none            |
| 1   | Υ.       | 2       | 2       | *      | *   |     | у<br>П     | as needed            | Pact               |              |               |                      |             |       | ban i |                   | none            |
| 1   | Ч.       | 2       | 8       | 2      | 8   |     |            |                      | Pact               |              |               |                      |             |       |       |                   | none            |
| 2   | Υ.       | 8       | 8       | Υ.     | 8   |     |            |                      | Pest               |              |               |                      |             |       |       |                   | none            |
| 1   | ¥.,      | 8       | 8       | 8      | 8   |     |            |                      | rest               |              |               |                      |             |       |       |                   | none            |
|     | ¥.       | y<br>II | y<br>11 | y<br>H | -   | 'n  |            |                      | rest               |              |               |                      |             |       |       |                   | none            |
|     | 4        | 4       | 4       | 7      | ý   |     |            |                      | 1000               |              |               |                      |             |       |       |                   | THOMAS          |

|          | A     | IAR DI | GIT ANALY | Percent | Full: |         |  |  |
|----------|-------|--------|-----------|---------|-------|---------|--|--|
| Dialed   | Tot   | al     | Route     | Call    | Node  | ANI     |  |  |
| String   | Min   | Max    | Pattern   | Туре    | Nun   | Reqd    |  |  |
| 4        | 4     | 4      | 20        | aar     |       | y       |  |  |
| 4        | 7     | 7      | 999       | aar     |       | n       |  |  |
| 4991     | 4     | 4      | 4         | aar     |       | y       |  |  |
| 4888     | 4     | 4      | 4         | aar     |       | y       |  |  |
| 4015     | 4     | 4      | 4         | aar     |       | n       |  |  |
| 44       | 4     | 4      | 4         | aar     |       | y       |  |  |
| 5        | 4     | 4      | 10        | aar     |       | n       |  |  |
| 5        | 7     | 7      | 999       | aar     |       | n       |  |  |
| 5001     | 4     | 4      | 25        | aar     |       | n       |  |  |
| 5 05 0   | 4     | 4      | 10        | aar     |       | n       |  |  |
| 555      | 7     | 7      | 4         | aar     |       | n       |  |  |
| 7        | 7     | 7      | 999       | aar     |       | n       |  |  |
| 78887958 | 8     | 8      | 45        | aar     |       | n       |  |  |
| 8        | 7     | 7      | 000       | aar     |       |         |  |  |
| 88001    | ŝ.    | 5      | 65        | aar     |       | 'n      |  |  |
| 00001    | 2 - C | - C    | 0.5       | aar     |       | <u></u> |  |  |

## <u>Cisco Unity Voice Mail功能已測試</u>

以下是經過Avaya IP電話測試的Cisco Unity Voice Mail功能清單,這些電話用於通過Cisco Call Manager 4.1(2)平台與運行Communication Manager 2.0的Avaya S8700/G650之間的Q.SIG PRI中 繼訪問Cisco Unity Voice Mail:

- 內部問候語
- 忙線問候語
- MWI
- 輕鬆訪問消息

## 相關資訊

- •<u>語音技術支援</u>
- 語音和整合通訊產品支援
- <u>Cisco IP電話故障排除</u>
- 技術支援與文件 Cisco Systems